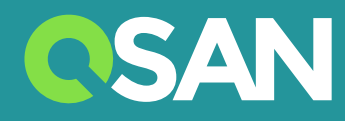

# Urządzenie XN5008R Podręcznik Użytkownika

QSAN Technology Inc. www.qsan.com

© Copyright 2017 QSAN Technology, Inc. Wszelkie prawa zastrzeżone. Żadna część niniejszego dokumentu nie może być reprodukowana ani transmitowana bez pisemnej zgody z QSAN Technology, Inc.

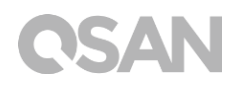

#### Wydanie 1.0 (Listopad 2017)

To wydanie dotyczy systemów pamięci masowej XN5008R firmy QSAN. Firma QSAN uważa, że informacje podane w tej publikacji są dokładne na dzień publikacji. Te informacje mogą ulegać zmianom bez powiadamiania.

#### Znaki towarowe

QSAN, logo QSAN, XCubeNAS, i QSAN.com to znaki towarowe lub zastrzeżone znaki towarowe należące do QSAN Technology, Inc.

Intel, Xeon, Pentium, Celeron, Intel Inside i logo Intel Inside to znaki towarowe należące do firmy Intel Corporation w USA i w innych krajach.

Inne znaki handlowe i nazwy handlowe używane w tym dokumencie w celu odwołania do podmiotów zastrzegających nazwy i znaki lub do ich produktów należą do ich właścicieli.

## Uwagi

Informacje zawarte w tym podręczniku zostały sprawdzone pod kątem dokładności. Mogą one zawierać błędy typograficzne lub niedokładności techniczne. Okresowo w dokumencie są wprowadzane zmiany. Te zmiany są uwzględniane w nowych wydaniach publikacji. Firma QSAN może wprowadzać w produktach zmiany lub udoskonalenia. Wszystkie cechy, funkcje i specyfikacje produktów podlegają zmianom bez wcześniejszego powiadamiania i bez zobowiązań. Żadne stwierdzenia, informacje ani zalecenia w tym dokumencie nie stanowią gwarancji żadnego rodzaju, jawnej ani dorozumianej.

Wszelkie dane dotyczące wydajności zawarte w niniejszym dokumencie zostały uzyskane w kontrolowanych środowiskach. Dlatego wyniki uzyskane w innych środowiskach pracy mogą się znacząco różnić. Niektóre pomiary mogły zostać dokonane w systemach projektowych i nie można zakładać, że uzyskane wyniki będą takie same w ogólnie dostępnych systemach. Ponadto niektóre pomiary mogły zostać określone z użyciem ekstrapolacji. Rzeczywiste wyniki mogą być inne. Użytkownicy niniejszego dokumentu powinni sprawdzić, które dane mają zastosowanie do ich środowisk.

Te informacje zawierają przykłady danych i raportów używanych w dziennych operacjach biznesowych. Aby zilustrować je w sposób możliwie pełny, przykłady zawierają dane osób, firm, marek i produktów.

Wszystkie te dane są fikcyjne, a jakiekolwiek podobieństwo do nazwisk i adresów występujących w istniejącej organizacji jest całkowicie przypadkowe.

### Zapisy wymagane przepisami

#### **CE Statement**

This device has been shown to be in compliance with and was tested in accordance with the measurement procedures specified in the Standards and Specifications listed below.

Technical Standard: EMC DIRECTIVE 2014/30/EU Class A

(EN55032 / EN55024)

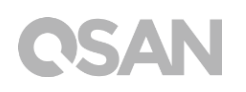

#### **FCC Statement**

This device complies with Part 15 of the FCC Rules. The Operation is subject to the following two conditions:

1. This device may not cause harmful interference.

2. This device must accept any interference received, including interference that may cause undesired operation.

This equipment has been tested and found to comply with the limits for a Class A digital device, pursuant to Part 15 of the FCC Rules. These limits are designed to provide reasonable protection against harmful interference when the equipment is operated in a commercial environment. This equipment generates, uses, and can radiate radio frequency energy and, if not installed and uses in accordance with the instruction manual, may cause harmful interference to radio communications. Operation of this equipment in a residential area is likely to cause harmful interference in which case the user will be required to correct the interference at his own expense.

Notice: The changes or modifications not expressly approved by the party responsible for compliance could void the user's authority to operate the equivalent.

#### **BSMI Statement**

警告:這是甲類的資訊產品。在居住的環境中使用時,可能會造成射頻干擾,在這種情況下,使用者會被要求採取某些適當的對策。

#### VCCI Statement

この装置は、クラス A 情報技術装置です。この装置を家庭環境で使用すると電波妨害を引 き起こすことがあります。この場合には使用者が適切な対策を講ずるよう要求されること があります。 VCCI-A

## Ostrzeżenia dotyczące bezpieczeństwa

- 1. Urządzenie XCubeNAS może działać normalnie w zakresie temperatur 0°C 40°C. Należy dopilnować, aby środowisko pracy było dobrze wentylowane.
- 2. Przewód zasilający i urządzenia podłączone do urządzenia XCubeNAS muszą dostarczać prawidłowe napięcie zasilające (100–240 V~/ 5 A–2,5 A, 50–60 Hz).
- 3. Nie umieszczać urządzenia XCubeNAS w bezpośrednim świetle słonecznym ani w pobliżu środków chemicznych. Należy pilnować, aby temperatura i wilgotność w środowisku pracy były na poziomie optymalnym.
- 4. Zawsze należy ustawiać produkt właściwą stroną do góry.
- 5. Odłączyć przewód zasilający i wszystkie podłączone przewody przed czyszczeniem. Przecierać urządzenie XCubeNAS suchym ręcznikiem. Nie używać chemikaliów ani środków w aerozolu do czyszczenia serwera NAS.
- 6. Nie ustawiać żadnych obiektów na serwerze XCubeNAS, aby umożliwić mu normalne działanie i nie doprowadzić do przegrzania.
- 7. W celu zapewnienia prawidłowego działania instalowane dyski twarde mocować w obudowie serwera XCubeNAS śrubami dostarczonymi w pakiecie.
- 8. Nie ustawiać serwera XCubeNAS w pobliżu żadnych cieczy.
- 9. Nie ustawiać serwera XCubeNAS na nierównej powierzchni, aby nie spadł i nie uszkodził się.
- 10. Nie umieszczaj urządzenia XCubeNAS na ziemi i nie wchodzić do systemu, aby zapobiec potencjalnym uszkodzeniom.
- 11. Sprawdzić poprawność wartości napięcia w miejscu instalacji serwera XCubeNAS. W celu uzyskania informacji skontaktować się z dystrybutorem lub lokalnym zakładem energetycznym.
- 12. Nie ustawiać żadnych przedmiotów na przewodzie zasilającym.
- 13. W żadnym wypadku nie podejmować prób samodzielnej naprawy serwera XCubeNAS. Demontaż produktu grozi porażeniem użytkownika prądem elektrycznym lub stwarza inne ryzyko. W przypadku zapytań kontaktować się z dystrybutorem.
- 14. Aby wykluczyć występowanie napięcia elektrycznego w urządzeniu, odłączyć wszystkie przewody zasilające od źródła zasilania.
- 15. Serwer XCubeNAS powinien być instalowany w miejscu o ograniczonym dostępie, na przykład w serwerowni, i obsługiwany przez wykwalifikowany personel. Serwerownia jest zamykana na klucz lub kartę albo przy użyciu innych środków kontroli dostępu i może do niej wejść tylko wykwalifikowany technik serwisowy.

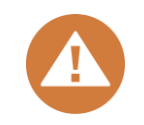

### CAUTION: (English)

Replacing incorrect type of battery will have the risk of explosion. Please replace the same or equivalent type battery use and dispose of used batteries appropriately.

#### PRZESTROGA: (Polish)

Wymiana baterii na baterie innego typu grozi eksplozją. Baterie należy wymieniać na baterie tego lub równoważnego typu, a zużyte baterie należy odpowiednio przekazywać do utylizacji.

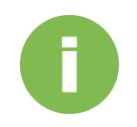

#### **INFORMACJE:**

Firma QSAN udziela ograniczonej gwarancji na produkty sprzętowe marki QSAN:

• Sprzętowe produkty systemowe i peryferyjne: **3** lata ograniczonej gwarancji od pierwotnej daty zakupu.

Szczegółowe warunki gwarancji można znaleźć w oficjalnej witrynie internetowej firmy QSAN:

https://www.qsan.com/en/warranty.php

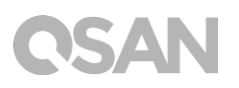

## Spis treści

| Uwa  | gi                                   |                                                   | i        |
|------|--------------------------------------|---------------------------------------------------|----------|
|      | Zapisy                               | wymagane przepisami                               | i        |
|      | Ostrze                               | żenia dotyczące bezpieczeństwaii                  | i        |
| Wste | ęp                                   |                                                   |          |
|      | 0 tym                                | podręczniku 1                                     | l        |
|      | Powią                                | zane dokumenty1                                   |          |
|      | Pomo                                 | z techniczna                                      | <u>′</u> |
|      | Konwe                                | encje                                             | -        |
| 1.   | Przeg                                | ląd2                                              | 1        |
|      | 1.1.                                 | Zawartość opakowania                              | 1        |
|      | 1.2.                                 | Przegląd produktu XN5008R                         | 5        |
| 2.   | Ogóln                                | e informacje o sprzęcie7                          | 7        |
|      | 2.1.                                 | Panel przedni i tylny                             | 7        |
|      | 2.2.                                 | Numeracja dysków systemowych                      | )        |
|      | 2.3.                                 | Rodzaje obudów dysków twardych                    | )        |
| 3.   | Instal                               | acja sprzętu systemowego11                        | l        |
|      | 3.1.                                 | Montaż napędu dysku w szufladzie11                | 1        |
|      | 3.2.                                 | Rozbudowa pamięci                                 | נ<br>ר   |
|      | 3.3.<br>3.4                          | Wymiana wentylatora systemowego                   | י<br>ז   |
|      | 3.5.                                 | Wymiana uszkodzonego zasilacza                    | 7        |
|      | 3.6.                                 | Montaż zestawów szyn                              | 3        |
|      | 3.7.                                 | Podłączanie urządzenia do komputera-hosta         | 1        |
|      | 3.8.                                 | Uruchamianie systemu                              | 2        |
| 4.   | Wykry                                | wanie i instalacja programu QSM34                 | ł        |
| 5.   | Resta                                | rt, zatrzymanie i wylogowanie się z systemu QSM38 | 3        |
| 6.   | Resetowanie do wartości domyślnych40 |                                                   |          |
| 7.   | Tabela wskaźników LED43              |                                                   |          |
| 8.   | Tabela                               | a sygnałów dźwiękowych46                          | 5        |
| 9.   | Topol                                | ogia wdrożenia47                                  | 7        |
|      | 9.1.                                 | Reguły konfiguracji rozszerzania47                | 7        |

|      | 9.2.           | Okablowanie systemu                                             | 48       |
|------|----------------|-----------------------------------------------------------------|----------|
| 10.  | Szybk          | a konserwacja                                                   | 51       |
|      | 10.1.<br>10.2. | Wymiana modułu wentylatora<br>Wymiana modułu zasilacza          | 52<br>53 |
| 11.  | Pomo           | c techniczna i inne zasoby                                      | 55       |
|      | 11.1.<br>11.2. | Uzyskiwanie pomocy technicznej<br>Opinie dotyczące dokumentacji | 55<br>56 |
| Doda | atek           |                                                                 | 57       |
|      | Umow           | a licencyjna użytkownika końcowego (EULA)                       | 57       |
|      | Lista z        | alecanych modułów opcjonalnych                                  | 60       |
|      | Lista c        | budów rozszerzających                                           | 61       |

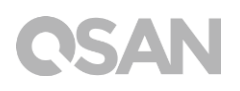

## Wstęp

### O tym podręczniku

Ten podręcznik zawiera informacje techniczne dotyczące projektowania i implementowania systemu QSAN XN5008R i jest przeznaczony dla administratorów systemów, projektantów serwerów NAS, konsultantów ds. pamięci masowych i wszystkich nabywców tego produktu, którzy znają zagadnienia dotyczące serwerów i sieci komputerowych, administrowania siecią, instalowania i konfigurowania systemów pamięci masowych, zarządzania sieciowymi pamięciami masowymi oraz odpowiednich protokołów.

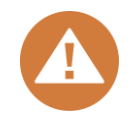

#### **PRZESTROGA**:

NIE WOLNO podejmować samodzielnych prób serwisowania, modyfikowania, demontowania ani rozbudowy komponentów urządzenia. Niezastosowanie się do tego polecenia grozi porażeniem prądem elektrycznym, a także unieważnieniem gwarancji. Wszelkie czynności serwisowe powinien wykonywać autoryzowany personel serwisowy. Należy zawsze postępować zgodnie z instrukcjami podanymi w tym podręczniku użytkownika.

### Powiązane dokumenty

W witrynie internetowej są dostępne powiązane dokumenty, które można pobrać.

- XCubeNAS Instrukcja szybkiej instalacji: https://www.qsan.com/en/download.php
- Tablica zgodności: <a href="https://www.qsan.com/en/download.php">https://www.qsan.com/en/download.php</a>
- XCubeNAS QSM 3.0 Podręcznik użytkownika: <u>https://www.qsan.com/en/download.php</u>
- Często zadawane pytania (online): <u>https://www.qsan.com/en/faq.php</u>
- Dokumenty techniczne: <u>https://www.qsan.com/en/download.php</u>
- Uwagi dotyczące zastosowań: <u>https://www.qsan.com/en/download.php</u>

## Pomoc techniczna

W razie jakichkolwiek pytań lub potrzeby uzyskania pomocy w rozwiązywaniu problemów prosimy o kontakt z działem pomocy technicznej firmy QSAN. Udzielmy odpowiedzi tak szybko, jak to będzie możliwe.

- Przez Internet: <u>http://www.qsan.com/en/contact\_support.php</u>
- Przez telefon: +886-2-7720-2118 wewn. 136 (Godziny pracy: od poniedziałku do piątku, 09:30 – 18:00 UTC+8)
- Przez Skype'a: qsan.support (Godziny pracy: od poniedziałku do piątku, 09:30 – 02:00 UTC+8, czas letni: 09:30 – 01:00)
- Przez e-mail: <u>support@qsan.com</u>

## Informacje, porady i przestrogi

W tym podręczniku użyto następujących symboli w celu zwrócenia uwagi na ważne informacje dotyczące bezpieczeństwa i obsługi.

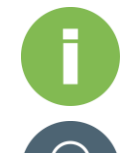

### INFORMACJE:

INFORMACJE to przydatne wiadomości, definicje lub terminologia.

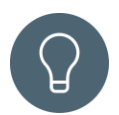

#### WSKAZÓWKA:

WSKAZÓWKA udostępnia pomocne sugestie dotyczące wykonywania zadań w bardziej efektywny sposób.

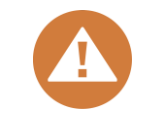

### PRZESTROGA:

PRZESTROGA wskazuje sytuacje, kiedy zaniechanie wykonania określonej czynności może spowodować uszkodzenie systemu.

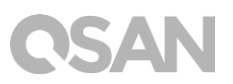

## Konwencje

W poniższej tabeli opisano konwencje typograficzne przyjęte w tym podręczniku.

| Konwencje           | Opis                                                                    |  |
|---------------------|-------------------------------------------------------------------------|--|
|                     | Wskazuje tekst w oknie inny niż tytuł okna, w tym menu, opcje menu,     |  |
| Wytłuszczenie       | przyciski, pola i etykiety.                                             |  |
|                     | Przykład: Kliknij przycisk <b>OK</b> .                                  |  |
|                     | Wskazuje zmienną, która jest symbolem zastępczym dla tekstu             |  |
| <kursywa></kursywa> | faktycznie podawanego przez użytkownika lub system.                     |  |
|                     | Przykład: copy <plik źródłowy=""><plik docelowy="">.</plik></plik>      |  |
| [] Nawiasy          | Wskazują wartości opcjonalne.                                           |  |
| prostokątne         | Przykład: [ a   b ] oznacza, że można wybrać a, b lub nic nie wybierać. |  |
| { } Nawiasy         | Wskazują wartości wymagane lub oczekiwane.                              |  |
| klamrowe            | Przykład: { a   b } oznacza, że konieczny jest wybór a lub b.           |  |
| Krocka pionowa      | Wskazuje na wybór między dwiema lub większą liczbą opcji lub            |  |
| TRIESKA PIOLIOWA    | argumentów.                                                             |  |
| / Kreska            | Wskazuje wszystkie opcje lub argumenty.                                 |  |
| ułamkowa            |                                                                         |  |
| Podkroślania        | Wskazuje wartość domyślną.                                              |  |
|                     | Przykład: [ <u>a</u>   b ]                                              |  |

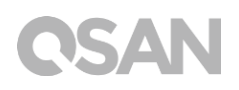

## 1. Przegląd

Dziękujemy za zakup serwera XN5008R firmy QSAN. XN5008R to wydajny system NAS nowej generacji zaprojektowany do złożonych zastosowań w małych i średnich firmach oraz w przedsiębiorstwach. Przed skonfigurowaniem nowego serwera XN5008R należy sprawdzić zawartość opakowania, aby zweryfikować obecność wymienionych poniżej pozycji. Ponadto należy uważnie przeczytać instrukcje dotyczące bezpieczeństwa.

## 1.1. Zawartość opakowania

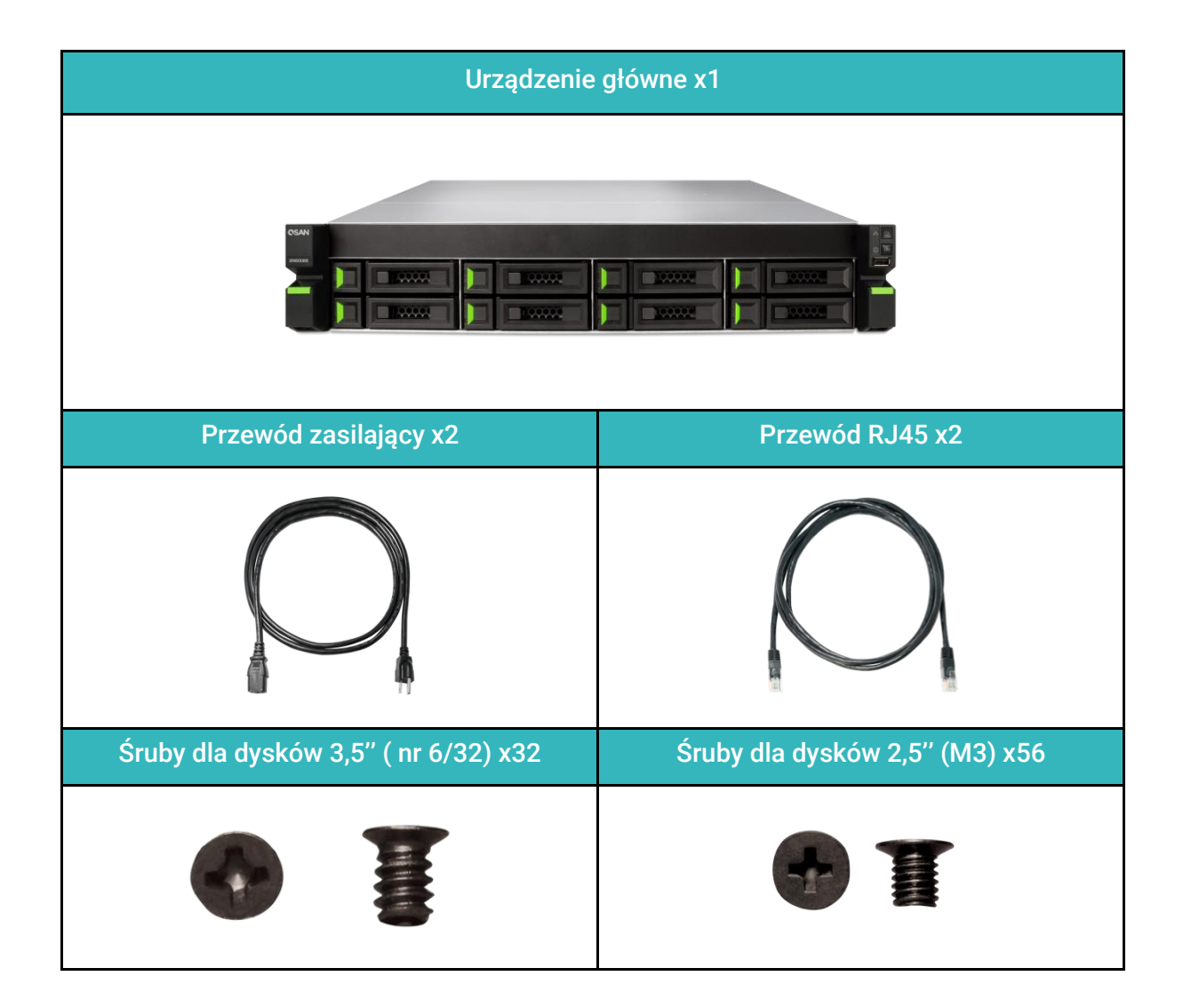

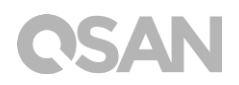

## 1.2. Przegląd produktu XN5008R

QSAN XN5008R to zaawansowany system NAS przeznaczony do zastosowań w przedsiębiorstwach oraz małych i średnich firmach. Sprzęt systemowy działa w oparciu o procesor Celeron klasy korporacyjnej i można go wyposażyć w maksymalnie 64 GB pamięci RAM typu DDR4. Dostępne dodatkowe gniazda PCIe zwiększają wydajność i możliwości skalowania dzięki obudowom rozszerzającym. W połączeniu z najnowszą technologią sprzętową serwer XN5008R jest w stanie efektywnie realizować różne zapotrzebowania. Oto lista cech serwera XN5008R:

- Z procesorem Intel® Celeron® Dual-Core 2,9 GHz.
- Obsługa SATA 6 Gb/s (kompatybilność wsteczna z SATA 3 Gb/s).
- 8 GB pamięci RAM w modułach DDR4 U-DIMM (maks. 16 GB x 4 = 64 GB).
- Wbudowany interfejs sieciowy 1GbE x4.
- Unikatowa konstrukcja 8+6 (3,5" LFF<sup>1</sup> x8+2,5" SFF<sup>2</sup> x6) z sześcioma gniazdami SSD.
- Dodatkowe gniazdo PCIe dla karty interfejsu 10 GbE / 40 GbE / Thunderbolt 3.0 / SAS, która może wymagać wysokiej przepustowości i rozbudowy pojemności.
- Beznarzędziowe otwieranie obudowy, wymiana modułu wentylatora i instalacja zestawu szyn.

| Nazwa modelu                    | XN5008R                                                                                                    |
|---------------------------------|----------------------------------------------------------------------------------------------------|
| Obudowa                         | Montaż w szafie rack, wysokość 2U, 8 wnęk                                                                                              |
| Procesor                        | Dwurdzeniowy procesor Intel® Celeron® 2,9 GHz                                                                                          |
| Pamięć RAM                      | 8 GB DDR4 U-DIMM (maks. 64 GB)<br>Uwaga: W przypadku rozbudowy pamięci może być konieczna wymiana<br>modułów instalowanych fabrycznie. |
| USB                             | USB 3.0 x4 (tył)<br>USB 2.0 x1 (przód)                                                                                                 |
| Pamięć flash                    | 8 GB USB DOM                                                                                                    |
| HDMI                            | 1                                                                                                    |
| Typ szuflady                    | Szuflada HDD 3,5" z blokadą x8<br>Szuflada SSD 2,5" x4<br>Szuflada 2,5" SSD PCIe x2                                                    |
| Liczba wewn. dysków<br>twardych | 8 (dysk LFF)+ 4 (dysk SFF) + 2 (dysk SFF PCIe)                                                                                         |

W poniższych tabelach przedstawiono specyfikacje sprzętowe serwera XN5008R.

| Maks. pojemność brutto                    | 12 TB x12 + 2 TB x4+ 1 TB x2 = 106 TB<br>(LFF=12 TB, SFF= 2 TB, PCIe SFF=1 TB)                                 |
|-------------------------------------------|----------------------------------------------------------------------------------------------------|
| Interfejs dysku twardego                  | SATA 6 Gb/s (kompatybilność wsteczna z SATA 3 Gb/s)                                                            |
| Gniazdo rozszerzeń                        | PCIe wer. 3x8 dla kart interfejsu 40 GbE / SAS.<br>PCIe wer. 3x4 dla kart interfejsu 10 GbE / Thunderbolt 3.0. |
| Porty Ethernet                            | 1 GbE LAN (RJ45) x4                                                                                            |
| Zasilanie                                 | 250 W, redundantne 1-1<br>100–240 V~/ 5 A-2.5 A, 50-60Hz                                                       |
| Wymiary<br>(Wys. x Szer. x Głęb.)<br>(mm) | Montaż w szafie rack 19"<br>88,5 x 438 x 510                                                                   |
| Certyfikaty                               | FCC klasa A • CE klasa A • BSMI klasa A • VCCI klasa A • RCM klasa A                                           |

Uwaga: Specyfikacje modelu podlegają zmianom bez powiadamiania. Najnowsze informacje można znaleźć w witrynie http://www.qsan.com.

<sup>1</sup>LFF: (Large Form Factor) – napęd dysku w obudowie 3,5"

<sup>2</sup> SFF: (Smal Form Factor) – napęd dysku w obudowie 2,5"

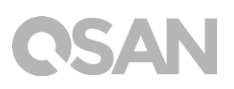

## 2. Ogólne informacje o sprzęcie

W tym rozdziale opisano kluczowe komponenty sprzętowe systemu XN5008R. Po przeczytaniu tego rozdziału użytkownik będzie w stopniu podstawowym znał wszystkie komponenty sprzętowe serwera XN5008R oraz będzie w stanie pomyślnie skonfigurować system i obsługiwać go. Oto lista podstawowych komponentów serwera XN5008R:

- Panel przedni i tylny
- Numeracja dysków systemowych
- Rodzaje obudów dysków twardych

## 2.1. Panel przedni i tylny

Na ilustracji przedstawiono widok serwera z przodu i z tyłu, poszczególne elementy opisano w tabeli.

Panel przedni

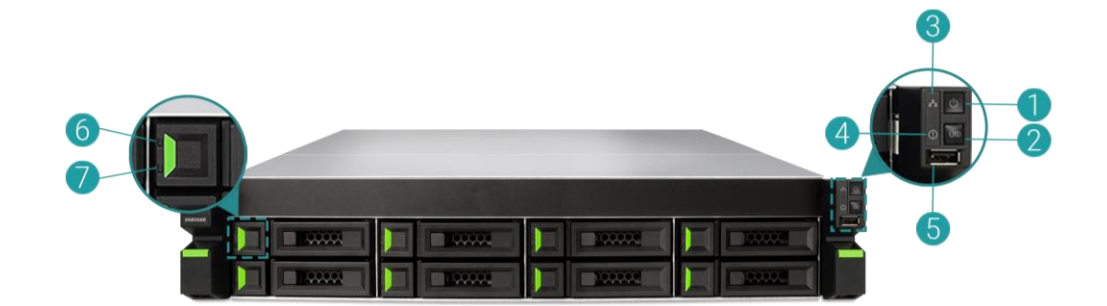

Panel tylny

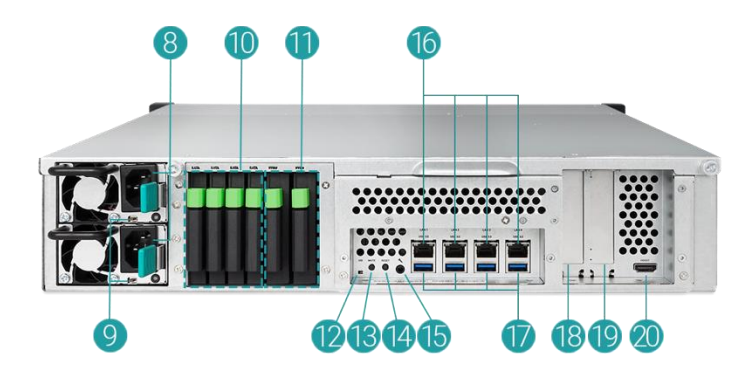

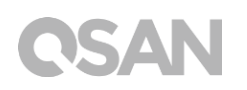

| Numer  | Położenie | Opis                                                       |
|--------|-----------|------------------------------------------------------------|
| 1      |           | Przycisk zasilania / wskaźnik LED statusu zasilania        |
| 2      |           | Przycisk unikatowego identyfikatora (UID) / wskaźnik LED   |
| 3      |           | Wskaźnik LED dostępu do systemu                            |
| 4      | Przód     | Wskaźnik LED statusu systemu                               |
| 5      |           | Port USB 2.0                                               |
| 6      |           | Wskaźnik LED zasilania dysku                               |
| 7      |           | Wskaźnik LED statusu dysku                                 |
| 8      |           | Moduł zasilacza – port zasilania                           |
| 9      |           | Moduł zasilacza – wskaźnik zasilacza i przycisk wyłączania |
| ,<br>, |           | sygnału                                                    |
| 10     |           | Gniazdo SATA dysku SSD                                     |
| 11     |           | Gniazdo na dyski SSD z interfejsem PCIe:                   |
| 12     |           | Wskaźnik LED unikatowego identyfikatora (UID)              |
| 13     | Weteez    | Przycisk wyciszania                                        |
| 14     | WSIECZ    | Przycisk Reset                                             |
| 15     |           | Port konsoli                                               |
| 16     |           | Gigabitowy port LAN                                        |
| 17     |           | Port USB 3.0                                               |
| 18     |           | Dodatkowe gniazdo PCIe do rozbudowy (wer. 3 x 8)           |
| 19     |           | Dodatkowe gniazdo PCIe do rozbudowy (wer. 3 x 4)           |
| 20     |           | Port HDMI                                                  |

#### Tabela 2-1Opisy elementów sterujących i wskaźników systemu

Więcej informacji na temat kolorów i działania wskaźników na panelu przednim zawiera sekcja <u>Opisy wskaźników LED</u> w rozdziale 7.

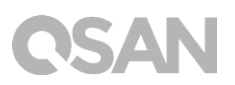

## 2.2. Numeracja dysków systemowych

Na ilustracji przedstawiono numerację napędów dysków w systemie XN5008R.

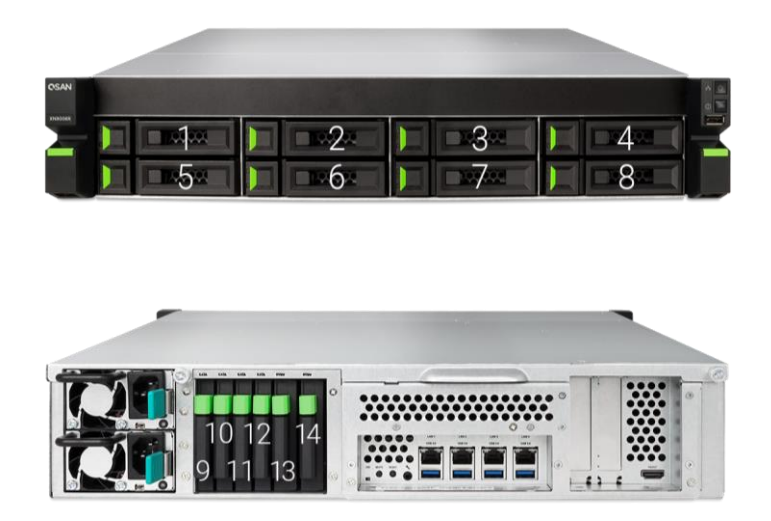

## 2.3. Rodzaje obudów dysków twardych

Firma QSAN przetestowała i zatwierdziła popularne modele dysków HDD i SSD z interfejsem SATA dostępne na rynku. Zapewnia to najwyższą swobodę wyboru najbardziej zaawansowanych dysków HDD lub SSD oferowanych przez producentów lub zakup dysków o najlepszym wskaźniku cena/wydajność na rynku, co pozwala istotnie ograniczyć nakłady inwestycyjne na infrastrukturę IT. Dane dotyczące zgodności konkretnych modeli dysków HDD i SSD można znaleźć w następującej witrynie internetowej:

https://www.qsan.com/en/download.php

| abela 2-2 Obsługiwane typy napędow dysku |                |                         |  |  |  |
|------------------------------------------|----------------|-------------------------|--|--|--|
| Obudowa                                  | Liczba szuflad | Obsługiwany typ dysku   |  |  |  |
| Typ 1: Szuflada 3 5" LEE                 | 8              | Dysk HDD SATA 3,5"/2,5" |  |  |  |
|                                          | 0              | Dysk SSD SATA 2,5"      |  |  |  |
| Typ 2: Szuflada 2,5" SFF                 | 4              | Dysk SSD SATA 2,5"      |  |  |  |
| Typ 3: Szuflada 2,5" PCIe SFF            | 2              | 2,5" PCIe U.2 SSD       |  |  |  |

#### Tabela 2-2 Obsługiwane typy napędów dysku

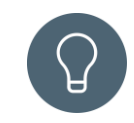

### WSKAZÓWKA:

- Dyski SATA 2,5" można także instalować w szufladach na dyski 3,5" (LFF).
- 2. W celu maksymalizacji przestrzeni dyskowej z konfiguracją RAID zalecamy, aby wszystkie zainstalowane dyski były tego samego rozmiaru.

## 3. Instalacja sprzętu systemowego

W tym rozdziale opisano procedurę instalacji sprzętowej serwera XN5008R i początkowej konfiguracji.

## 3.1. Montaż napędu dysku w szufladzie

### 3.1.1. Narzędzia i części do montażu dysku

- Wkrętak (krzyżowy nr 1)
- Co najmniej jeden dysk SATA 3,5" lub 2,5"

(lista zgodnych modeli dysków jest dostępna na stronie www.qsan.com)

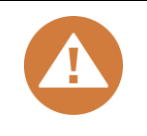

#### PRZESTROGA:

Sprawdź, czy na dysku nie ma żadnych ważnych danych, aby zapobiec ich sformatowaniu

## 3.1.2. Opis dysku w obudowie LFF

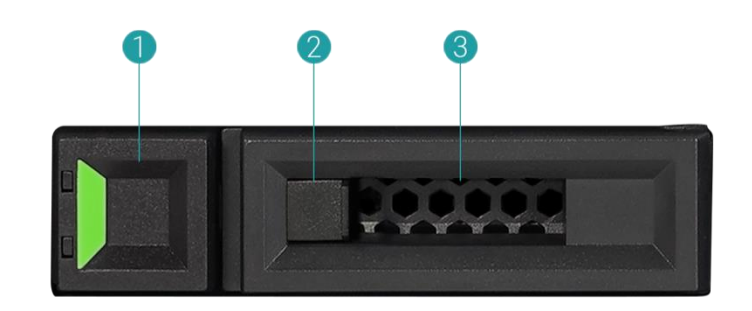

|--|

| Nr elementu | Opis                |
|-------------|---------------------|
| 1           | Przycisk zwalniania |
| 2           | Blokada dysku       |
| 3           | Uchwyt              |

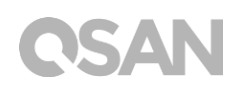

## 3.1.3. Montaż dysku (obudowa LFF)

- 1. Otwórz szufladę dysku.
  - ① Przesuń przycisk zwalniania z prawej do lewej, aby otworzyć uchwyt.

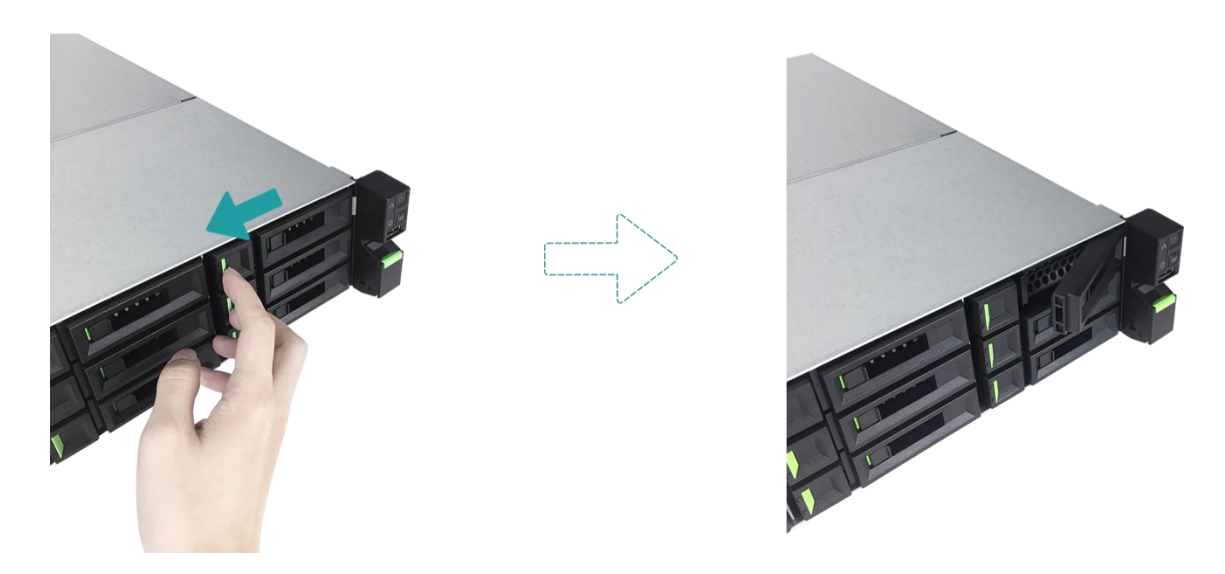

② Złap uchwyt i wyciągnij szufladę dysku; w ten sam sposób wysuń pozostałe szuflady.

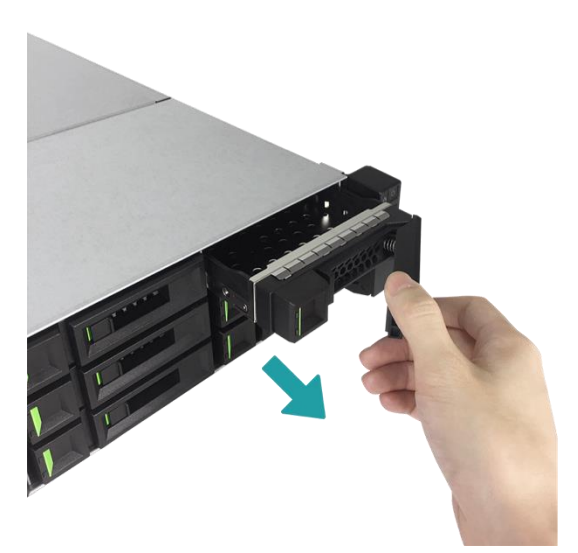

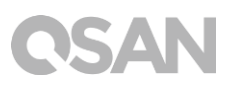

- 2. Montaż dysku HDD 3,5" w szufladzie LFF
  - ① Włóż dysk do szuflady
  - ② Przymocuj dysk w czterech miejscach wskazanych poniżej za pomocą czterech śrub nr 6/32 dostarczonych w zestawie akcesoriów.

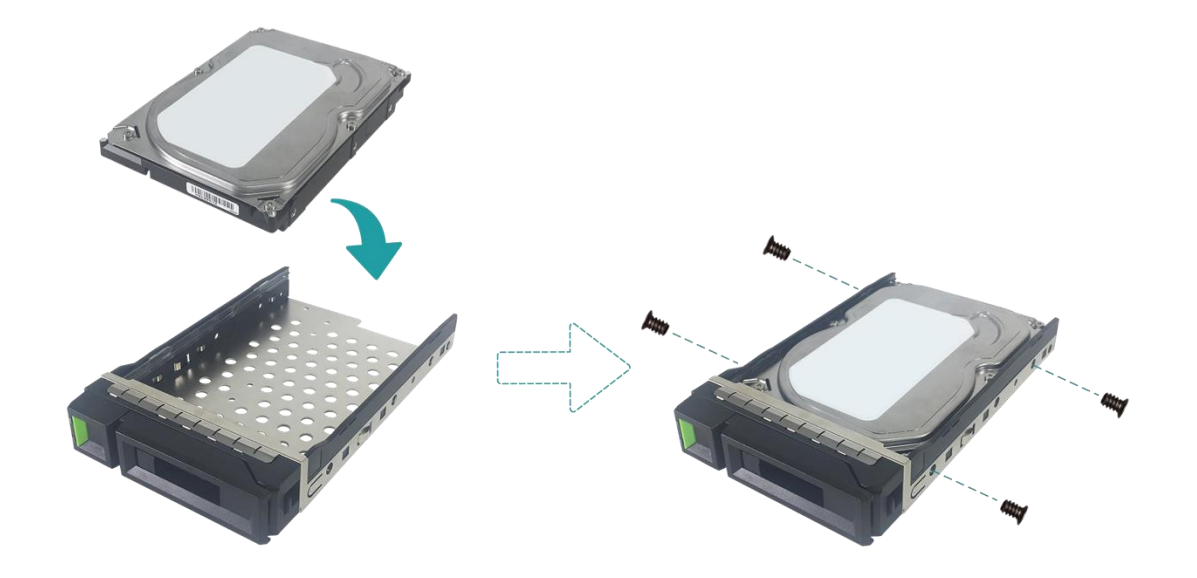

- 3. Montaż dysku SSD 2,5" w szufladzie LFF
  - ① Połóż dysk na niebieskim obszarze (pokazany poniżej) w szufladzie.
  - ② Odwróć szufladę dołem do góry i przykręć dysk od spodu szuflady czterema śrubami M3 dostarczonymi w zestawie akcesoriów.

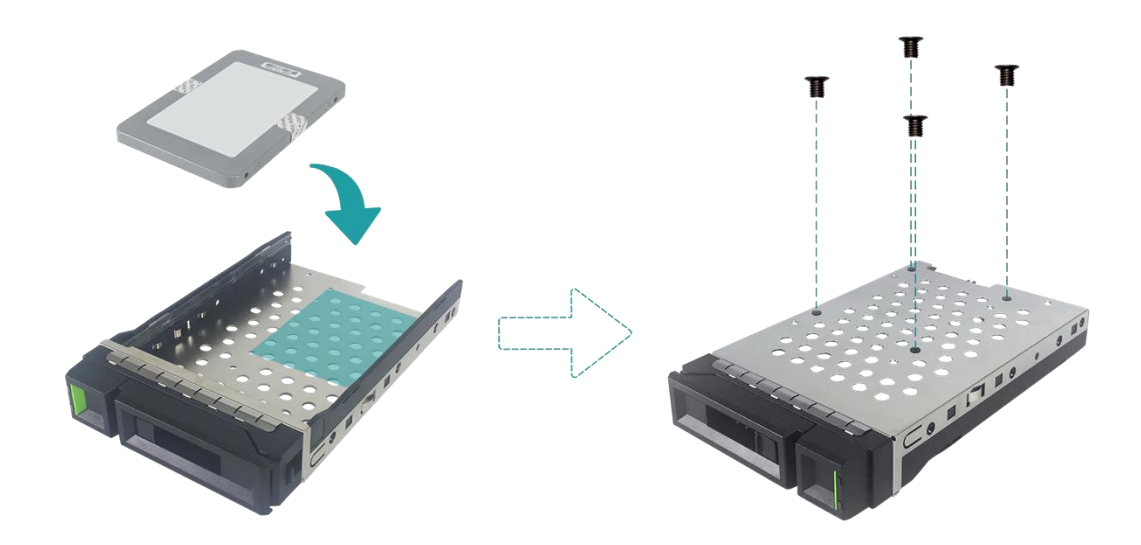

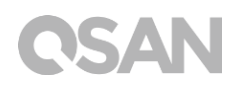

- 4. Zamontuj szufladę LFF w serwerze XCubeNAS.
  - ① Wsuń szufladę z dyskiem do pustej wnęki do samego końca, aby można było zamknąć uchwyt.

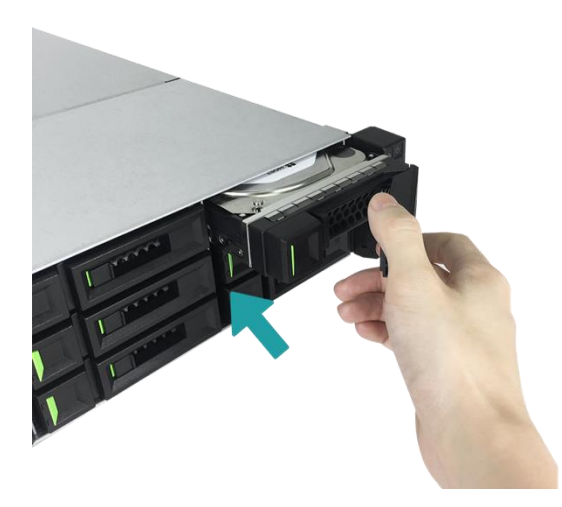

② Przesuń blokadę dysku z prawej do lewej, aby zablokować szufladę dysku.

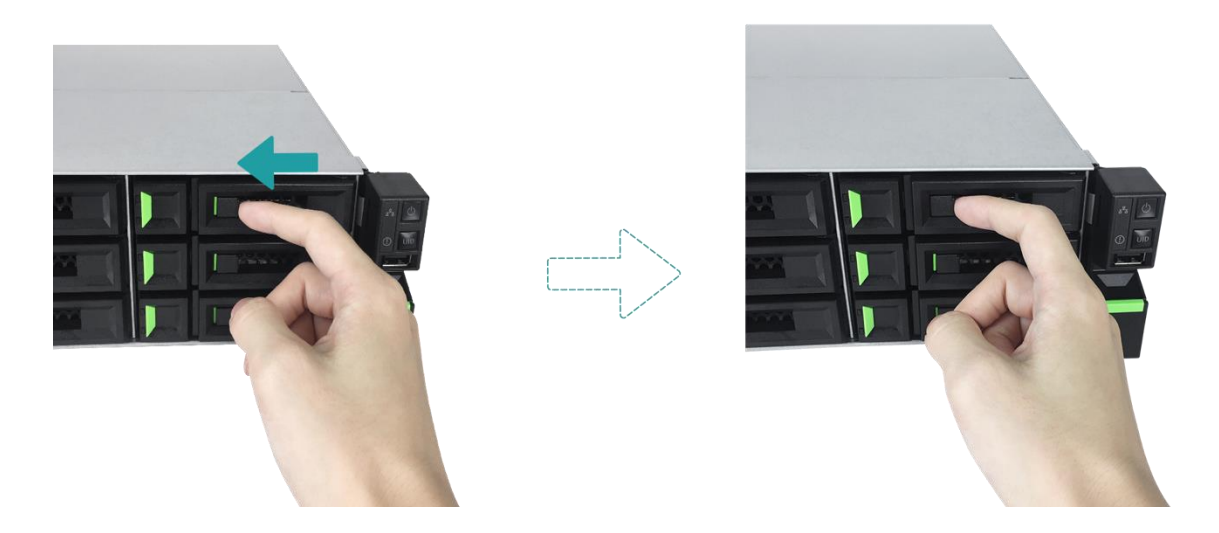

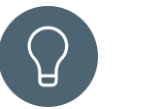

### WSKAZÓWKA:

Dopilnuj, aby szuflada była wsunięta do samego końca, w przeciwnym razie dysk może nie działać prawidłowo.

5. Powtórz powyższe czynności, aby zamontować wszystkie przygotowane dyski.

## 3.1.4. Montaż dysku (obudowa SFF)

- 1. Wyjmij szufladę SFF z systemu.
  - Przytrzymaj wciśnięty przycisk zwalniania i wyciągnij szufladę dysku z serwera XCubeNAS.

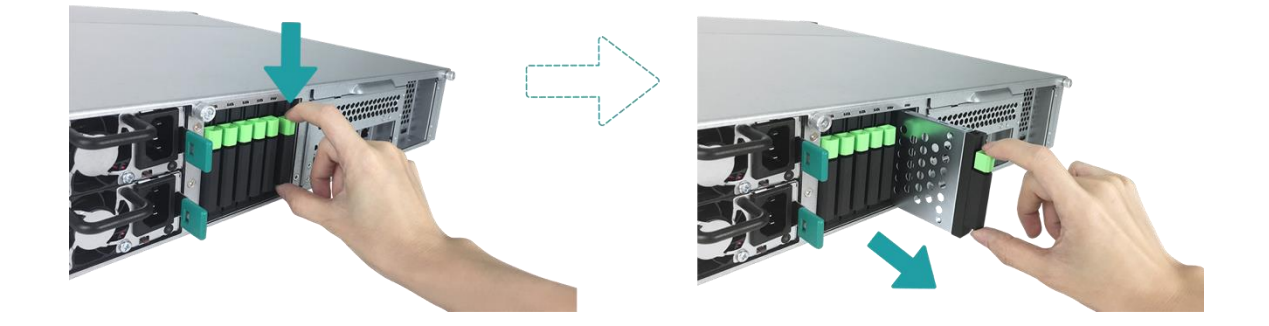

- 2. Zamontuj dysk SSD 2,5" w szufladzie SFF
  - ① Włóż dysk SSD do szuflady.
  - ② Odwróć szufladę dołem do góry i przykręć dysk od spodu szuflady czterema śrubami M3 dostarczonymi w zestawie akcesoriów.

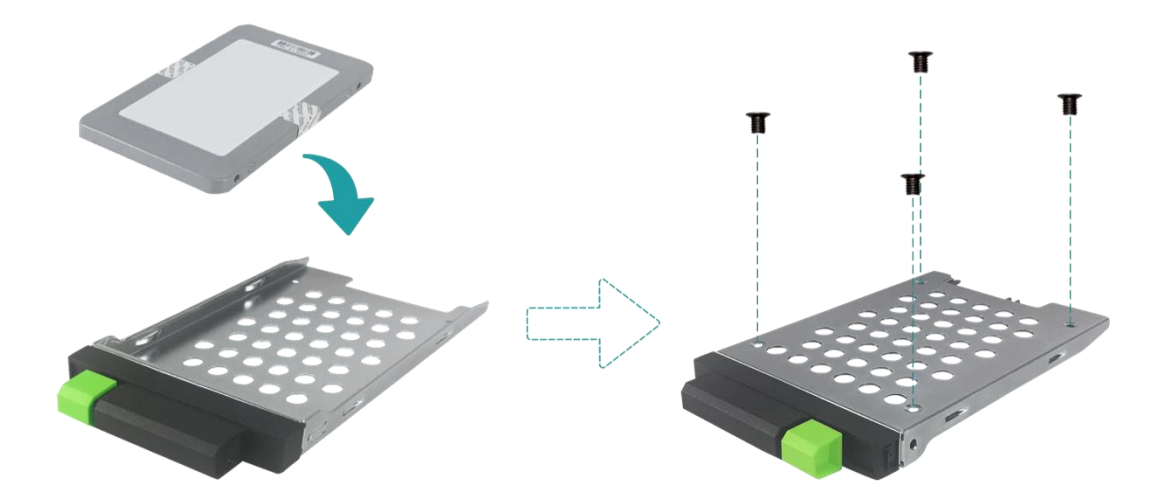

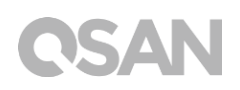

- 3. Zamontuj szufladę SFF w systemie
  - ① Wsuń szufladę z dyskiem do pustej wnęki do samego końca, aż usłyszysz kliknięcie.

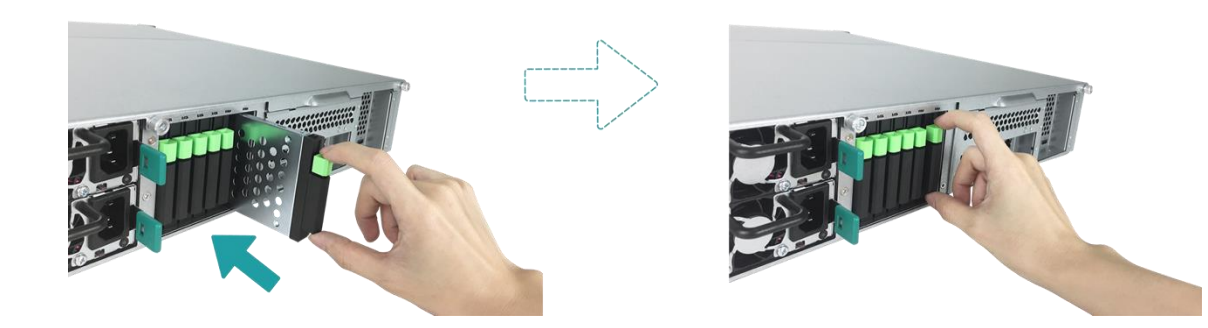

## 3.2. Rozbudowa pamięci

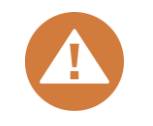

#### PRZESTROGA:

- Poniższe instrukcje powinny być wykonywane tylko przez przeszkolonego i upoważnionego technika. Postępuj ściśle według instrukcji, aby zainstalować moduł pamięci RAM w serwerze NAS.
- Zanim zaczniesz, wyłącz serwer NAS, odłącz zasilacz, przewody sieciowe, a także odłącz wszelkie urządzenia podłączone do serwera NAS.

Fabrycznie w serwerze XN5008R są zainstalowane dwa moduły pamięci DDR4 o pojemności 4 GB. Aby zainstalować, sprawdzić lub wyjąć moduł pamięci z serwera XCubeNAS, wykonaj czynności opisane poniżej:

- 1. Wyłącz serwer XCubeNAS i odłącz zasilacz sieciowy, przewody sieciowe i wszelkie inne urządzenia/przewody podłączone do systemu, aby zapobiec ich uszkodzeniu.
- 2. Zdejmij tylną górną pokrywę.
  - ① Poluzuj śrubę z tyłu serwera XCubeNAS.
  - ② Pociągnij tylną górną pokrywę i odłóż ją na bok.

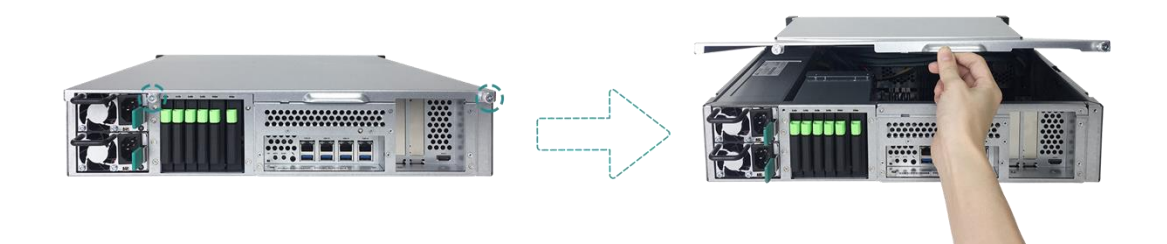

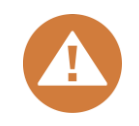

### PRZESTROGA:

Zdjęcie tylnej górnej pokrywy powoduje odsłonięcie wrażliwych komponentów wewnętrznych. Podczas dodawania lub wyjmowania modułu pamięci unikaj dotykania innych podzespołów.

- 3. Włóż nowy moduł pamięci do gniazda.
  - ① Odciągnij zatrzaski mocujące gniazda na boki.
  - ② Wyrównaj wycięcie na krawędzi modułu ze złoconymi stykami z wycięciem w gnieździe pamięci.
  - ③ Stosując równomierny, pewny nacisk, wciśnij moduł pamięci do gniazda. Po prawidłowym włożeniu modułu zatrzaski mocujące zaskoczą na miejsce.

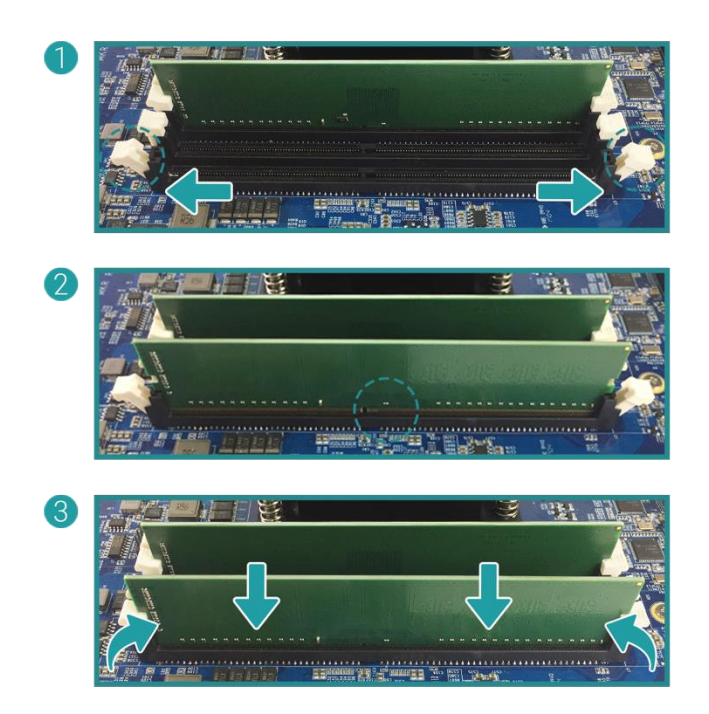

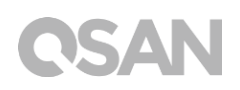

- 4. Załóż z powrotem górną tylną pokrywę zdjętą w kroku 2.
  - ① Wyrównaj bolce w górnej tylnej pokrywie z gniazdami w krawędzi obudowy i wciśnij górną tylną pokrywę z powrotem na miejsce.

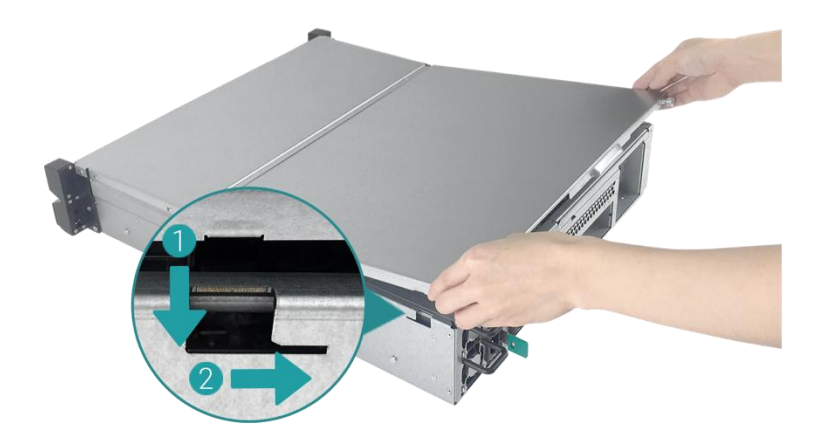

- ② Włóż w otwór i dokręć śrubę z tyłu serwera XCubeNAS.
- 5. Wyjmowanie modułu pamięci
  - Wykonaj kroki 1 i 2 opisane powyżej, aby wyłączyć serwer XCubeNAS, odłącz przewody, a następnie zdejmij górną tylną pokrywę.
  - ② Odepnij zatrzaski mocujące moduł pamięci, wypychając je na zewnątrz.
  - ③ Wykonaj krok 4 powyżej, aby założyć pokrywę górną.

W tabeli poniżej przedstawiono zalecane możliwości instalacji pamięci.

| Para      | nr 1      | Para nr 2 |           | Pamięć łącznie   |
|-----------|-----------|-----------|-----------|------------------|
| Gniazdo 1 | Gniazdo 3 | Gniazdo 2 | Gniazdo 4 |                  |
| 4 GB      | 4 GB      | -         | -         | 8 GB (domyślnie) |
| 4 GB      | 4 GB      | 4 GB      | 4 GB      | 16 GB            |
| 8 GB      | 8 GB      | -         | -         | 16 GB            |
| 8 GB      | 8 GB      | 8 GB      | 8 GB      | 32 GB            |
| 16 GB     | 16 GB     | -         | -         | 32 GB            |
| 16 GB     | 16 GB     | 16 GB     | 16 GB     | 64 GB            |

Tabela 3-2Zalecane kombinacje modułów pamięci

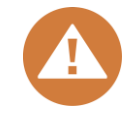

### PRZESTROGA:

Aby zagwarantować stabilne działanie systemu, rozszerzenie pamięci systemu jest możliwe WYŁĄCZNIE przy użyciu oryginalnych modułów pamięci firmy QSAN.

| $\bigcirc$ |  |
|------------|--|
| Ъ          |  |
|            |  |

#### WSKAZÓWKA:

Aby wykorzystać obsługę pamięci RAM w trybie dual-channel w celu zwiększenia wydajności zaleca się instalowanie modułów pamięci parami o takiej samej wielkości.

Para 1: Gniazdo 1 i Gniazdo 3

Para 2: Gniazdo 2 i Gniazdo 4

Obsługa modułów pamięci:

- **1 moduł RAM:** Obsługa jednego modułu zainstalowanego w dowolnym gnieździe jako konfiguracji pamięci jednokanałowej.
- 2 moduły RAM: Obsługa dwóch modułów włożonych do gniazda 1 i gniazda 3 albo do gniazda 2 i gniazda 4 jako konfiguracji pamięci dwukanałowej.
- **4 moduły RAM:** Obsługa czterech modułów włożonych do wszystkich gniazd jako konfiguracji dwóch par pamięci dwukanałowej.

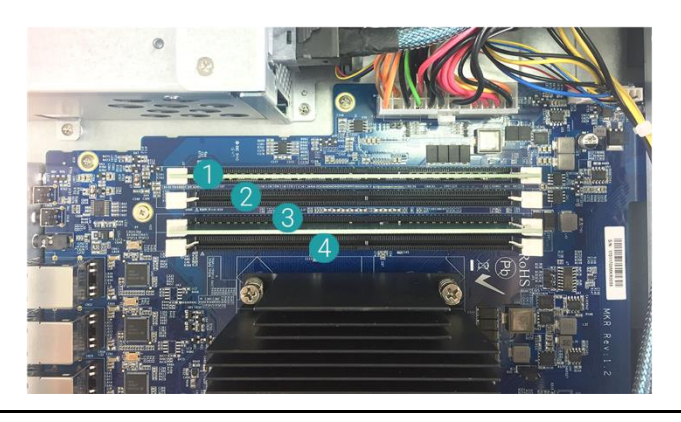

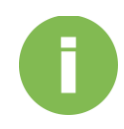

#### **INFORMACJE:**

- (1) W celu zakupu opcjonalnej pamięci należy skontaktować się z lokalnym przedstawicielem handlowym lub odwiedzić oficjalną witrynę internetową firmy QSAN: <u>https://qsan.com/location</u>
- (2) Zalecane moduły pamięci opisano w rozdziale <u>Dodatek: Lista</u> <u>zalecanych modułów opcjonalnych</u>

## 3.3. Instalacja opcjonalnej karty rozszerzeń

Serwer XCubeNAS obsługuje dwie karty rozszerzeń PCIe na potrzeby wysokiej przepustowości i rozszerzania pojemności: jedną kartę PCIe wer. 3x8 i jedną PCIe wer. 3x4, oznaczone z tyłu serwera XCubeNAS. Może być konieczna wymiana wspornika o wysokim profilu (do montażu w komputerze) w karcie rozszerzeń na wspornik o niskim profilu przed zainstalowaniem karty w serwerze XCubeNAS. Aby zainstalować kartę rozszerzeń, wykonaj czynności opisane poniżej:

- 1. Wyłącz serwer XCubeNAS i odłącz zasilacz sieciowy, przewody sieciowe i wszelkie inne urządzenia/przewody podłączone do systemu, aby zapobiec ich uszkodzeniu.
- 2. Zdejmij tylną górną pokrywę.
  - ① Poluzuj śrubę z tyłu serwera XCubeNAS.
  - ② Pociągnij tylną górną pokrywę i odłóż ją na bok.

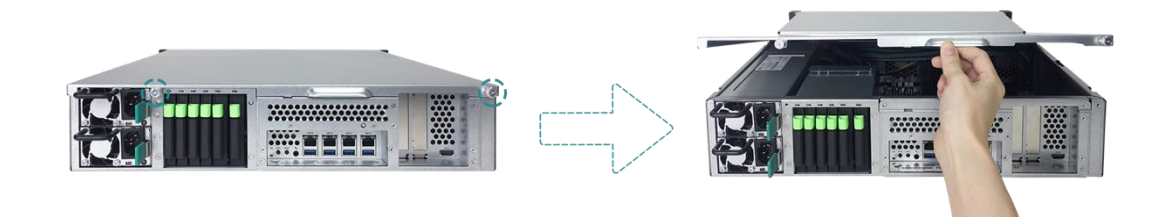

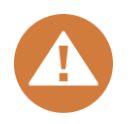

#### **PRZESTROGA**:

Po zdejmowaniu tylnej pokrywy górnej narażone są wrażliwe części wewnętrzne. Unikaj dotykania jakichkolwiek nieistotnych elementów, aby zapobiec uszkodzeniom.

- 3. Zainstaluj kartę rozszerzeń.
  - ① Wykręć śrubę, która mocuje pokrywę gniazda rozszerzeń.
  - ② Unieś pokrywę gniazda rozszerzeń.

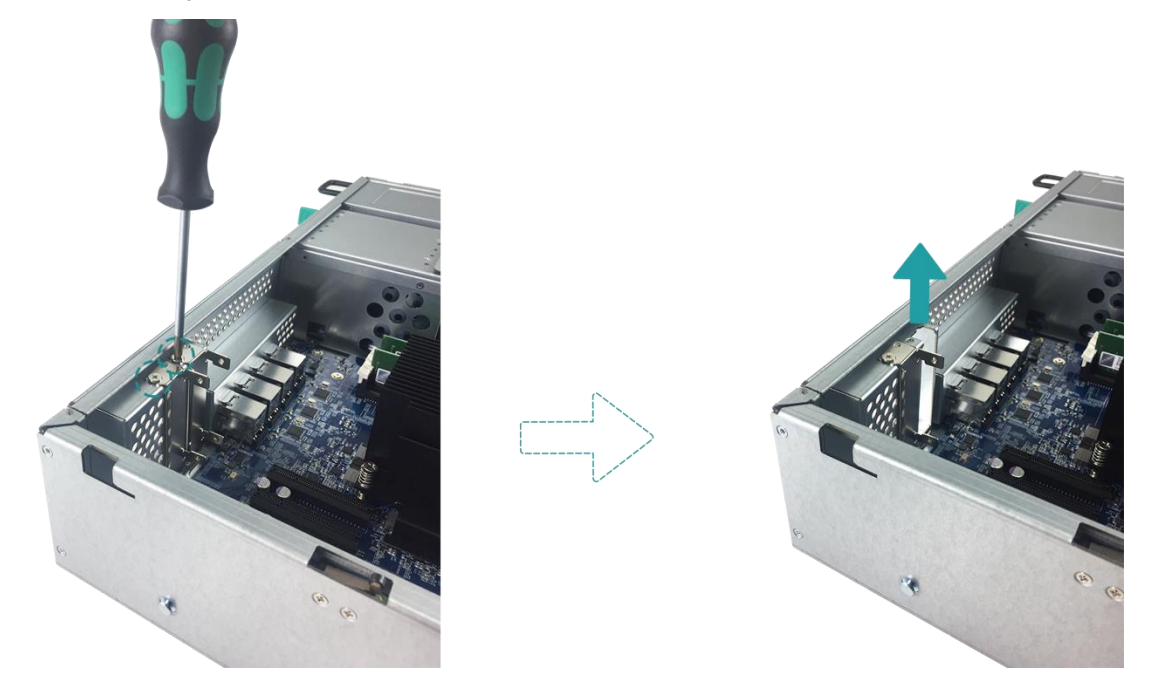

③ yrównaj styki karty z gniazdem rozszerzeń i włóż kartę do gniazda.

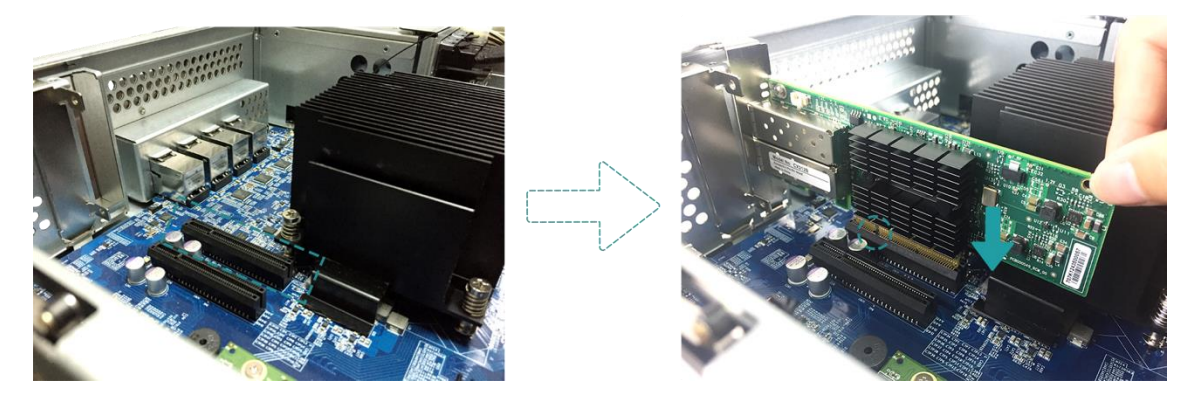

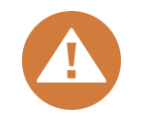

#### PRZESTROGA:

Sprawdź, czy złącza są włożone do końca. W przeciwnym razie karta sieciowa może nie działać prawidłowo.

 Załóż z powrotem i dokręć śrubę odkręconą w kroku 3-1, aby zamocować włożoną kartę.

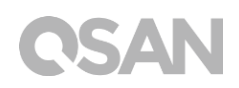

- 4. Powtórz krok 3, aby zainstalować inne karty rozszerzeń w swoim serwerze XCubeNAS.
- 5. Tylko w przypadku karty interfejsu Thunderbolt 3.0 podłącz przewód z karty do płyty głównej.
  - ① Wyrównaj złącza. Sprawdź, czy pozycja jest taka sama jak na rysunku poniżej.

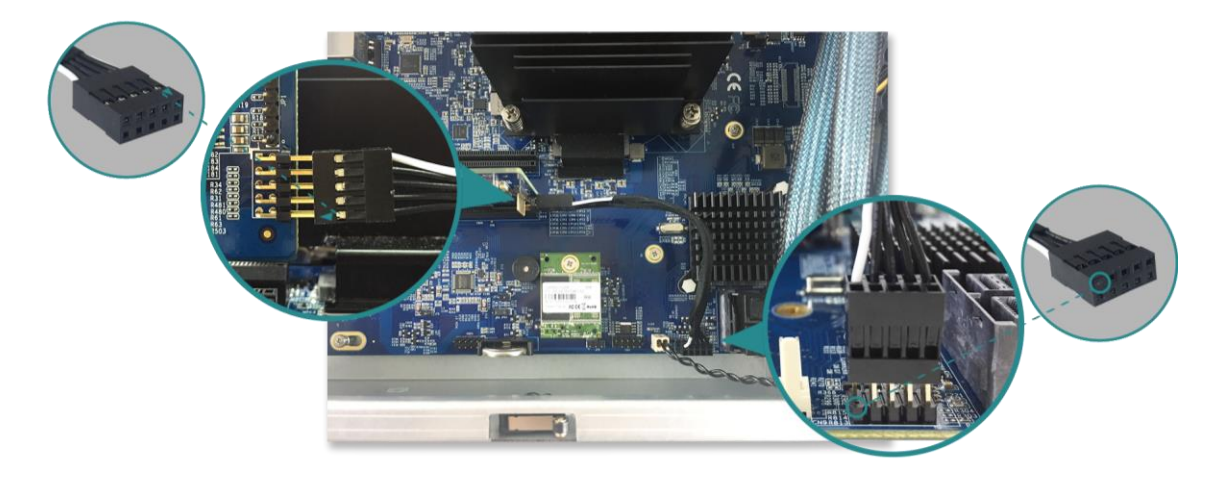

- ② Wciśnij przewód i złącza, aby je połączyć.
- 6. Załóż z powrotem górną tylną pokrywę zdjętą w kroku 2.
  - Wyrównaj bolce w górnej tylnej pokrywie z gniazdami w krawędzi obudowy i wciśnij górną tylną pokrywę z powrotem na miejsce.

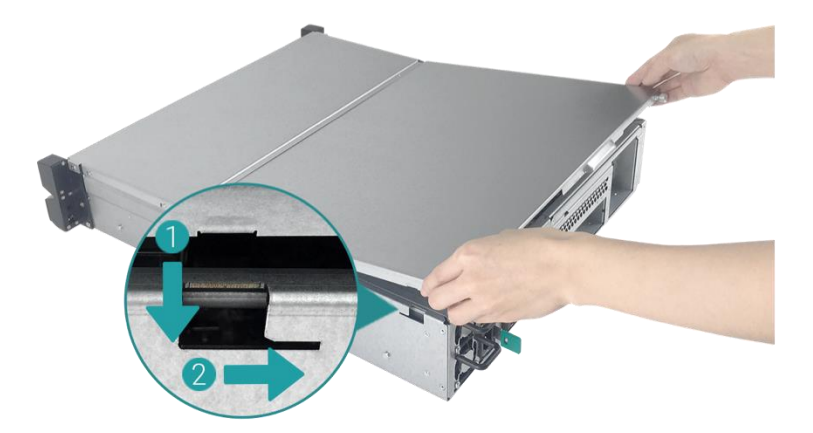

② Włóż w otwór i dokręć śrubę z tyłu serwera XCubeNAS.

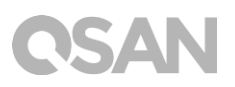

W poniższej tabeli podano zalecaną konfigurację kart rozszerzeń. Należy pamiętać, że w razie instalacji karty rozszerzeń SAS 12Gb lub karty sieci Ethernet 40 GbE w gnieździe PCIe Gen3 x4 slot, szybkość zostanie ograniczona do wer. 3x4.

| Karta rozszerzeń                            | PCIe wer. 3x8 | PCIe wer. 3x4 |
|---------------------------------------------|---------------|---------------|
| Karta interfejsu Thunderbolt 3.0 (XN-TB302) | $\checkmark$  | ×             |
| Karta interfejsu SAS 12Gb (XN-S1202)        | $\checkmark$  | ×             |
| Karta interfejsu SAS 6Gb (XN-S0602)         | $\checkmark$  | $\checkmark$  |
| Karta interfejsu 10GbE (XN-E1002)           | $\checkmark$  | $\checkmark$  |
| Karta interfejsu 40GbE (XN-E4002)           | $\checkmark$  | ×             |

| Tabela 3-3   | Zalecana  | konfiguracia | kart rozszerzei | ń. |
|--------------|-----------|--------------|-----------------|----|
| 1 40 614 0 0 | Zarcourra | Konngaraoja  | 1020201201      |    |

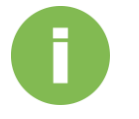

#### **INFORMACJE:**

- (1) W celu zakupu opcjonalnej karty rozszerzeń należy skontaktować się z lokalnym przedstawicielem handlowym lub odwiedzić oficjalną witrynę internetową firmy QSAN: <u>https://qsan.com/location</u>
- (2) Zalecane karty rozszerzeń opisano w rozdziale <u>Dodatek: Lista</u> <u>zalecanych modułów opcjonalnych</u>

### 3.4. Wymiana wentylatora systemowego

W razie awarii wentylatora systemowego otwórz serwer XCubeNAS i wymień wentylator, korzystając z poniższych instrukcji:

- 1. Wyłącz serwer XCubeNAS i odłącz zasilacz sieciowy, przewody sieciowe i wszelkie inne urządzenia/przewody podłączone do systemu, aby zapobiec ich uszkodzeniu.
- 2. Zdejmij tylną górną pokrywę.
  - ① Poluzuj śrubę z tyłu serwera XCubeNAS.
  - ② Pociągnij tylną górną pokrywę i odłóż ją na bok.

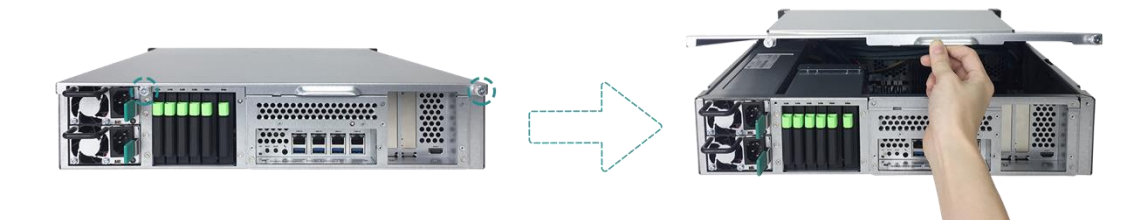

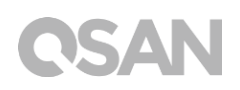

- 3. Wyjmij przewód z uchwytu na przewody.
  - ① Ostrożnie wyjmij przewód z uchwytu na przewody. Unikaj dotykania czegokolwiek innego niż przewód i moduł wentylatora

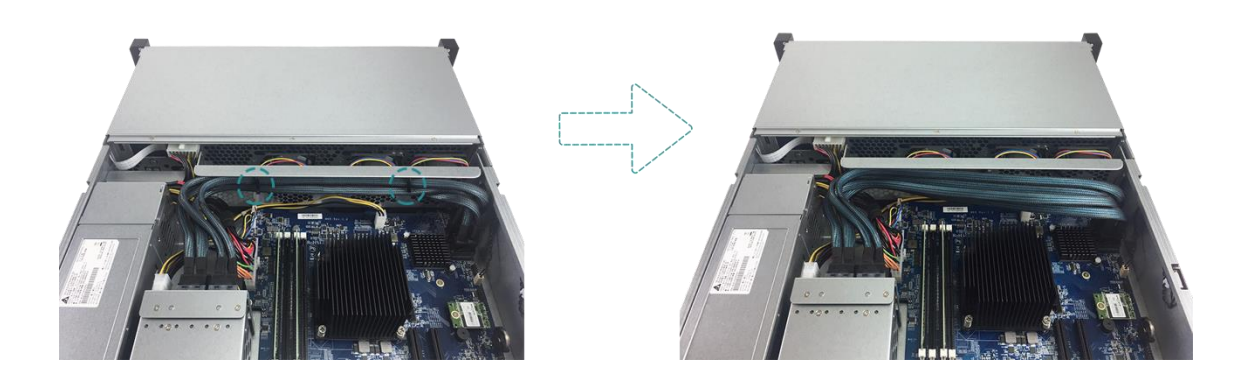

② Złap moduł wentylatora za oba końce i unieś w górę, aby go wyjąć.

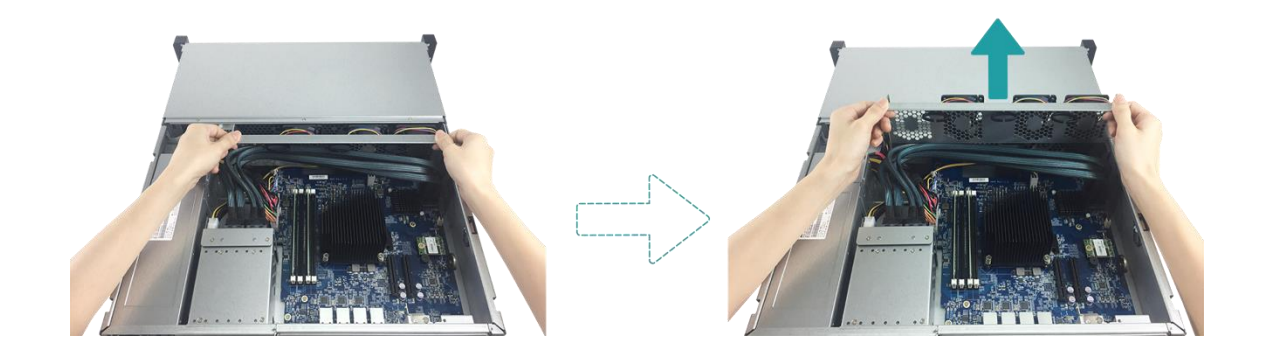

- 4. Przygotuj nowy moduł wentylatora i zainstaluj w systemie.
  - ① Wyrównaj złącza modułu wentylatora z gniazdem wentylatora na płycie głównej.

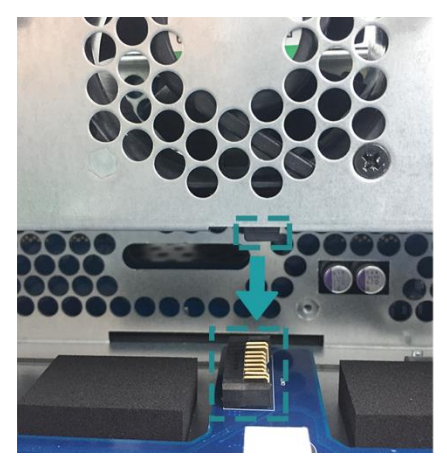

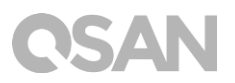

② Wsuń moduł wentylatora w szynę uchwytu wentylatora. Sprawdź, czy oba końce są wyrównane jak na ilustracji poniżej.

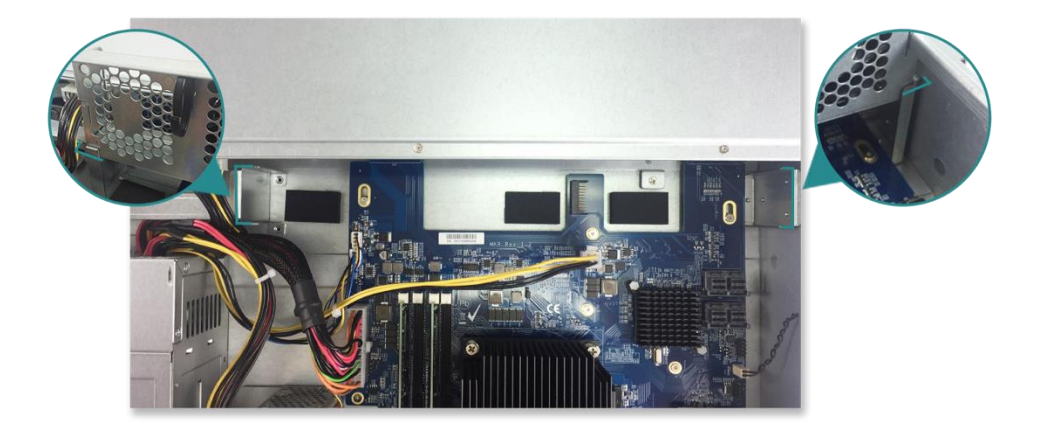

③ Wciśnij moduł wentylatora do końca w dół i umieść przewód z powrotem w uchwycie na przewody.

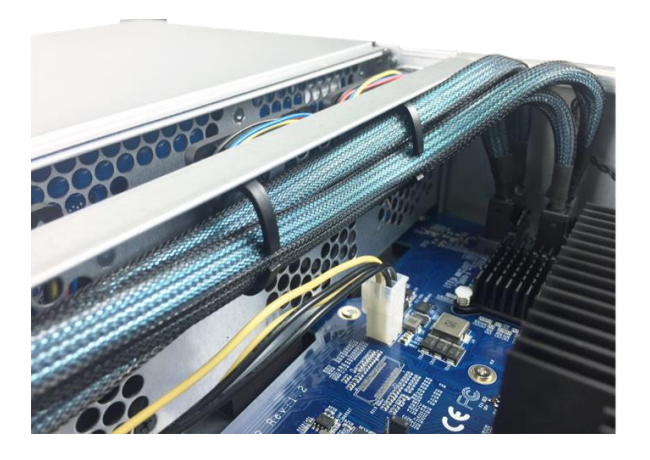

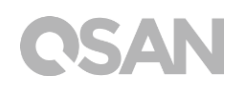

- 5. Załóż z powrotem górną tylną pokrywę zdjętą w kroku 2.
  - ① Wyrównaj bolce w górnej tylnej pokrywie z gniazdami w krawędzi obudowy i wciśnij górną tylną pokrywę z powrotem na miejsce.

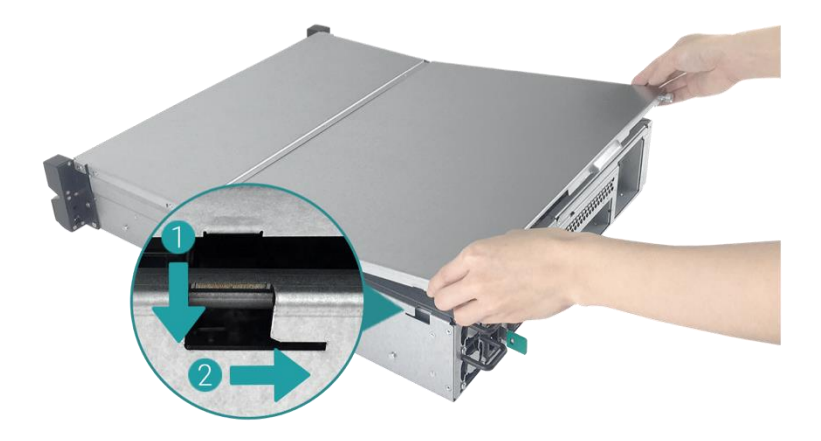

② Włóż w otwór i dokręć śrubę z tyłu serwera XCubeNAS.

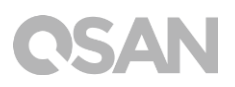

## 3.5. Wymiana uszkodzonego zasilacza

Serwer XCubeNAS jest dostarczany z dwoma modułami zasilacza, które w razie awarii można wymieniać bez wyłączania serwera. W razie awarii zasilacza lub jego wentylatora wymień je, korzystając z poniższych instrukcji:

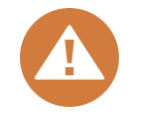

#### PRZESTROGA:

Moduł zasilacza jest ciężki i delikatny, używaj obu rąk podczas jego instalowania, wyjmowania i przenoszenia. Zalecane miejsce do wyjęcia modułu zasilacza: system jest dobrze zamocowany w szafie rack lub leży na stabilnej powierzchni.

1. Odłącz przewód zasilający od modułu zasilacza, który ma zostać wymieniony.

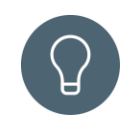

#### WSKAZÓWKA:

Długi sygnał dźwiękowy wskazuje na działanie tylko jednego modułu zasilacza. Można nacisnąć przycisk wyłączania sygnału dźwiękowego na module zasilacza, aby wyciszyć dźwięk.

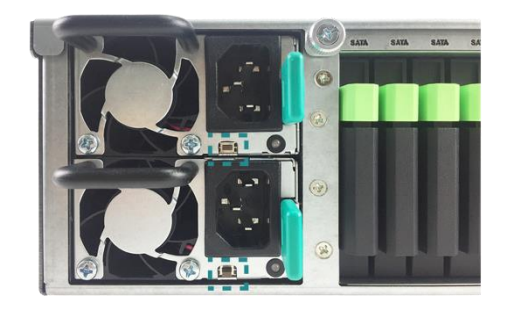

- 2. Wyjmij moduł zasilacza z serwera XCubeNAS.
  - ① Pchnij dźwignię modułu zasilacza na panelu tylnym we wskazanym kierunku.
  - ② Wyciągnij moduł zasilacza z serwera XCubeNAS.

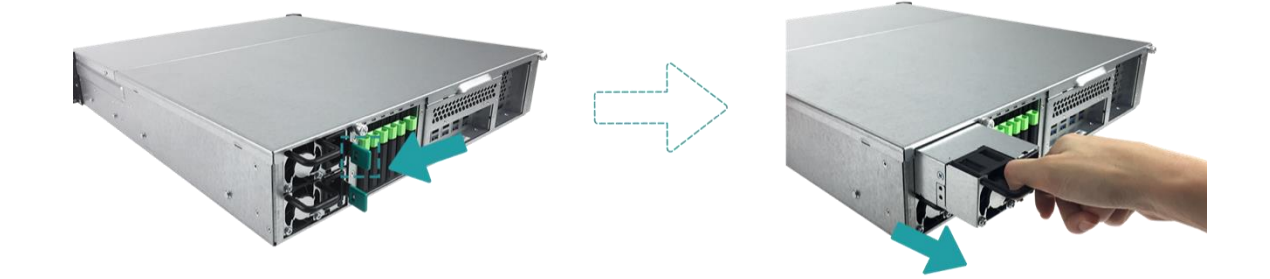

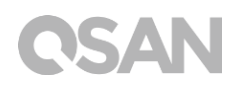

3. Przygotuj nowy moduł zasilacza i wsuń go do gniazda aż usłyszysz kliknięcie. Upewnij się, czy moduł zasilacza jest prawidłowo zorientowany, aby nie dopuścić do potencjalnego uszkodzenia na skutek nieprawidłowej instalacji.

### 3.6. Montaż zestawów szyn

Zestaw szyn to opcjonalne wyposażenie serwera XCubeNAS. Jeśli nie zakupiono zestawu szyn zatwierdzonego przez firmę QSAN można pominąć poniższe instrukcje. Aby zakupić zatwierdzony przez firmę QSAN zestaw szyn, z pełnym wyciąganiem i beznarzędziowym wspornikiem serii AA612508, skontaktuj się z autoryzowanym sprzedawcą firmy QSAN.

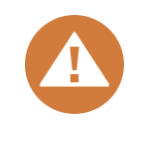

#### **PRZESTROGA**:

System XCubeNAS z zainstalowanymi dyskami może być bardzo ciężki. Aby uniknąć potencjalnych obrażeń instalatorów lub uszkodzeń systemu, stanowczo zaleca się, aby instalację wykonywało co najmniej dwóch certyfikowanych operatorów lub techników.

1. Wyciągnij szynę wewnętrzną na zewnątrz i wsuń szynę pośrednią z powrotem.

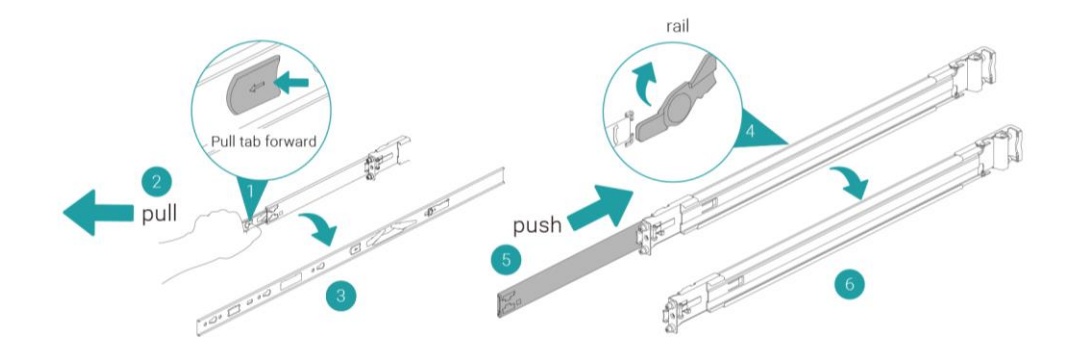

2. Zamocuj element wewnętrzny do obudowy.

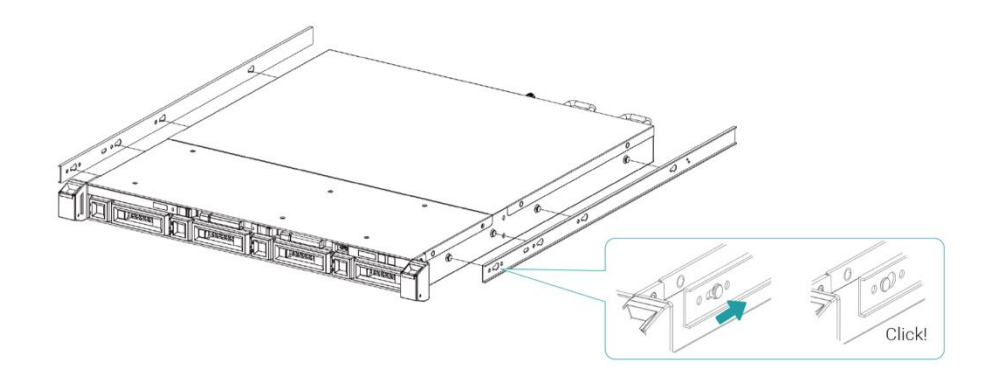

3. Zamocuj szynę zewnętrzną/zespół wspornika do ramy. Powtórz tę czynność z drugiej strony obudowy.

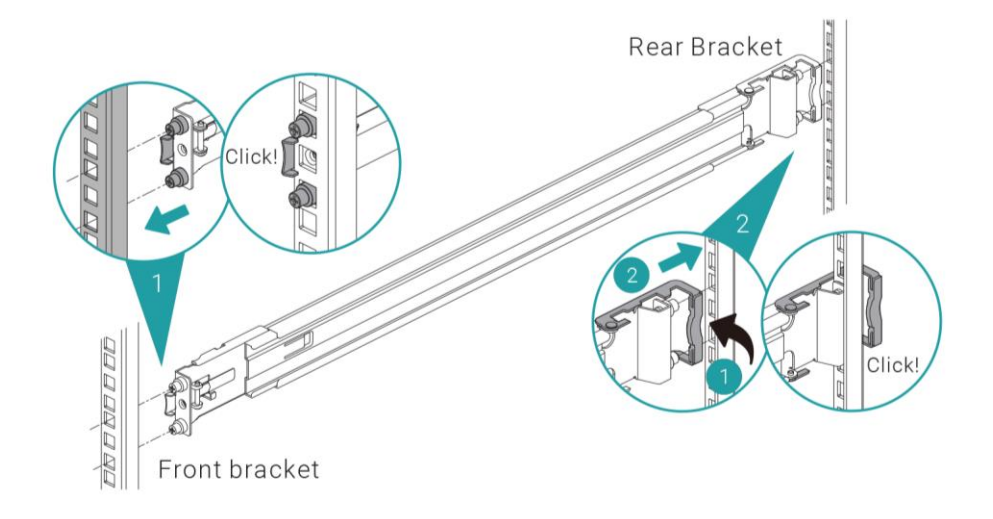

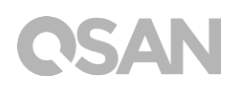

 Używając po jednej z dwóch śrub M5 dla każdej szyny, przykręć wspornik do szyny. (W celu zapewnienia pełnego bezpieczeństwa można użyć czterech opcjonalnych śrub M4 w celu zamocowania wspornika do zestawu szyn).

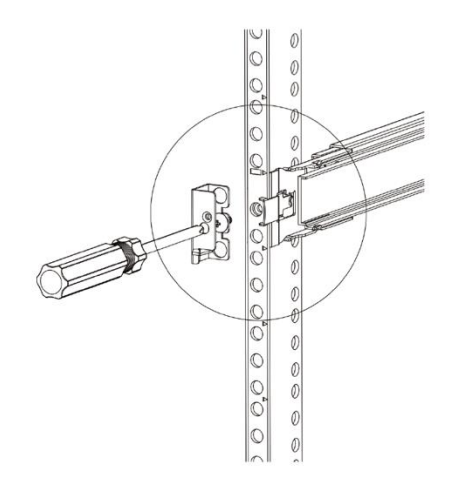

- 5. Wsuń obudowę, aby dokończyć instalację.
  - ① Całkowicie wyciągnij środkowy element w pozycji zablokowanej.
  - ② Sprawdź, czy koszyczek łożyska kulkowego znajduje się z przodu środkowego elementu.
  - ③ Nasuń obudowę na wysunięty element środkowy.
  - ④ Po dosunięciu do punktu oporu pociągnij/popchnij zatrzaski zwalniające, aby odblokować szynę i wsunąć obudowę do szafy.
  - ⑤ Ustaw obudowęw pozycji i dopilnuj, aby uchwyt obudowy znajdował sięna obudowie. (Uchwyt obudowy umożliwia wysunięcie obudowy z wnęki bez konieczności odkręcania jakichkolwiek śrub).

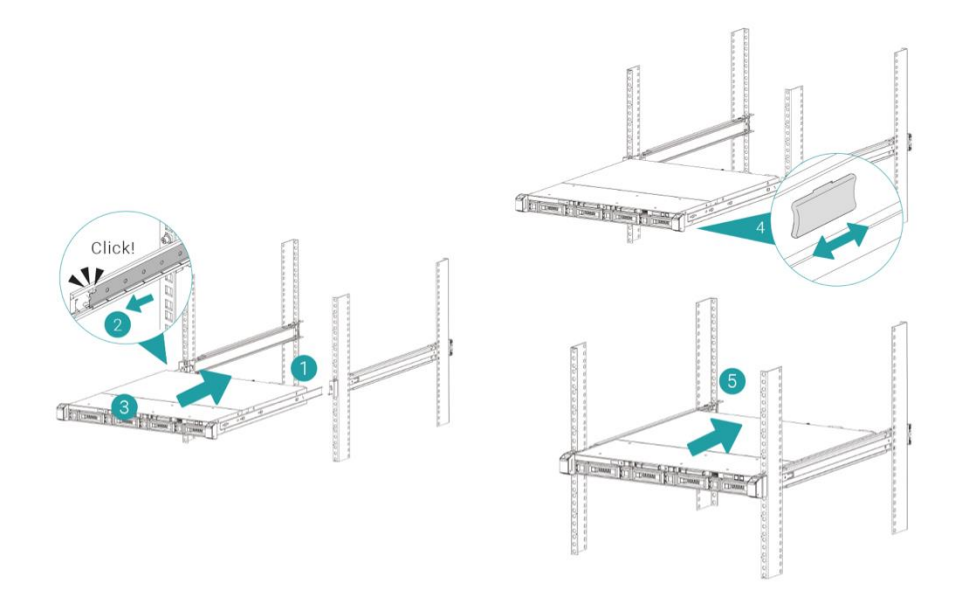

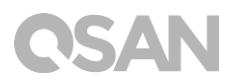

## 3.7. Podłączanie urządzenia do komputera-hosta

Serwer XN5008R ma cztery wbudowane porty LAN 1 Gb/s do połączeń z hostem. Możliwe konfiguracje połączeń serwera XN5008R przedstawiono na ilustracjach:

a. Jedno połączenie sieci LAN

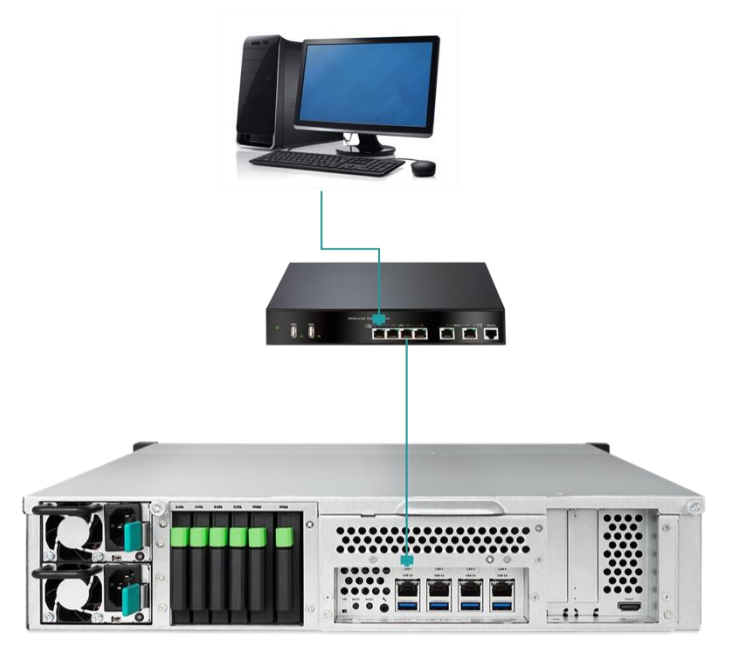

b. Wiele połączeń sieci LAN

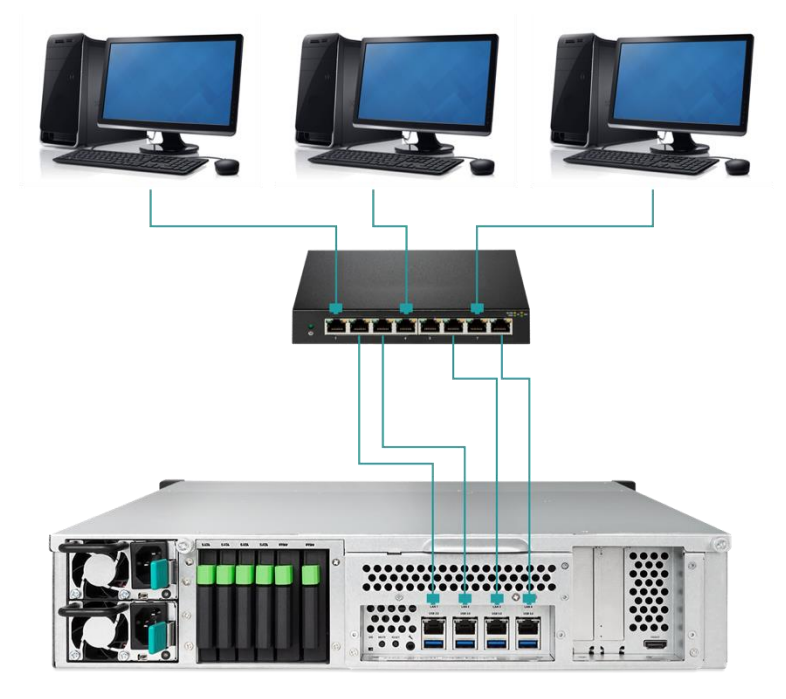

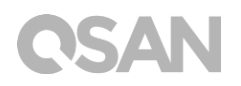

c. Podłączenie bezpośrednie

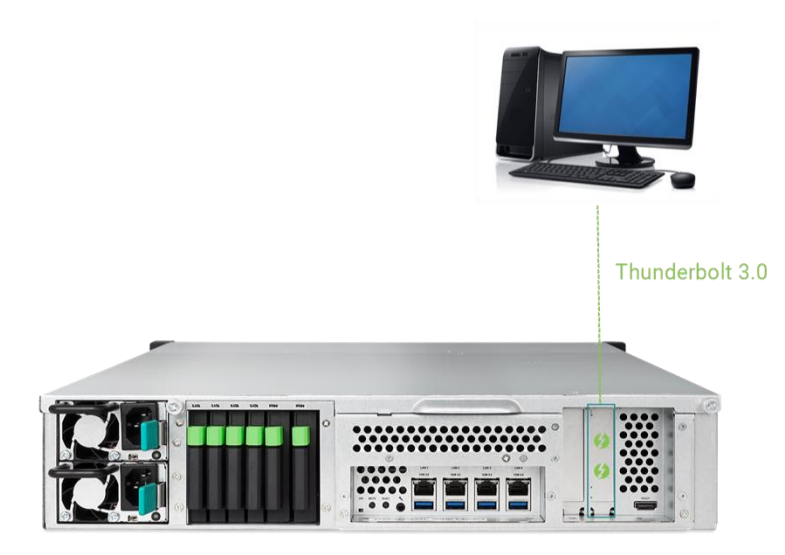

### 3.8. Uruchamianie systemu

Przed włączeniem serwera XCubeNAS po raz pierwszy sprawdź, czy wykonano następujące zadania:

- 1. Podłącz jeden koniec przewodu zasilającego do gniazda zasilania z tyłu serwera XCubeNAS, a drugi koniec do gniazda sieci elektrycznej.
- 2. Podłącz co najmniej jeden przewód sieci LAN do jednego z portów LAN, a drugi koniec tego przewodu do switcha, routera lub koncentratora.

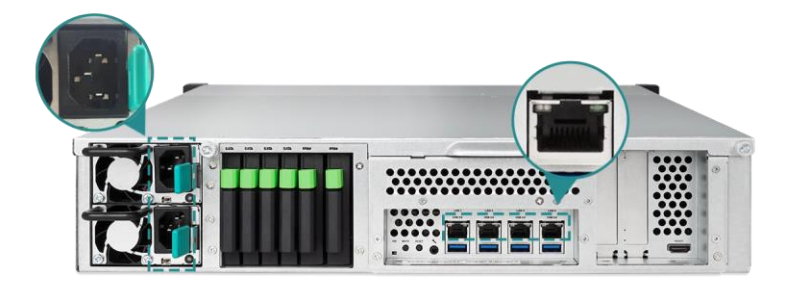

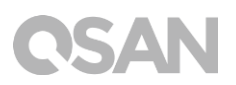

3. Naciśnij przycisk zasilania, aby włączyć serwer XCubeNAS.

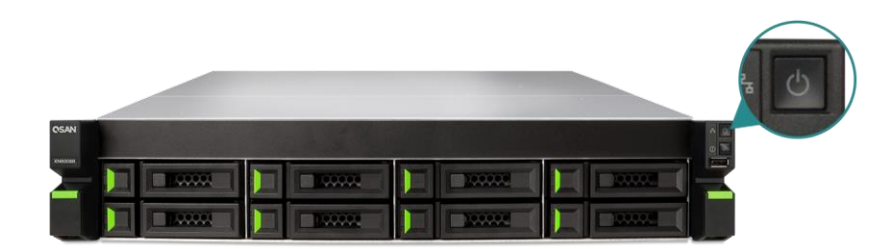

Po uruchomieniu serwer XCubeNAS przejdzie w tryb online i będzie widoczny z poziomu komputera podłączonego do sieci.

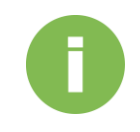

#### **INFORMACJE:**

Parametry nominalne przewodu zasilającego spełniają wymagania minimalne. Parametry nominalne kupowanego przewodu zasilającego muszą spełniać wymagania minimalne lub je przewyższać w celu zapewnienia bezpieczeństwa i niezawodności systemu.

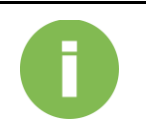

#### **INFORMACJE:**

Poniżej przedstawiono warunki pracy serwera XN5008R:

Temperatura:

- Temperatura pracy od 0 do 40°C
- Temperatura w transporcie od -10°C do 50°C
- Wilgotność względna podczas pracy od 20% do 80%, bez kondensacji
- Wilgotność względna poza pracą od 10% do 90%

## 4. Wykrywanie i instalacja programu QSM

Następnym krokiem po zakończeniu instalacji sprzętowej jest odnalezienie systemu w sieci i przystąpienie do konfiguracji początkowej. Aby odnaleźć i zainstalować program QSAN Storage Manager (QSM), wykonaj następujące kroki:

- 1. Włącz serwer XCubeNAS.
- Uruchom przeglądarkę internetową na komputerze połączonym z tą samą siecią lokalną, co serwer XCubeNAS, i pozostając w przeglądarce, użyj jednej z poniższych metod:
  - a. Użycie usługi Web Finder: <u>find.qsan.com</u> (zanim użyjesz usługi Web Finder, sprawdź, czy serwer XCubeNAS ma dostęp do Internetu).

| 📿 Web      | Finder |       |        |             |                 |        |               |        | c             | SAN      |
|------------|--------|-------|--------|-------------|-----------------|--------|---------------|--------|---------------|----------|
|            |        |       |        |             | XN5008R-I       | FF1698 |               |        |               |          |
|            |        |       |        |             | Model           |        | XN5008R       |        |               |          |
|            |        | <br>_ | _      |             | IP address      |        | 192.168.214.8 | 0 🗸    |               |          |
|            |        |       |        |             | Serial number   |        | XN5008R0160F1 | 240001 |               |          |
|            | <      |       |        |             | Firmware versio | on     | initial       |        | $\rightarrow$ |          |
|            |        |       |        |             |                 |        |               |        |               |          |
|            |        |       |        |             |                 |        |               |        |               |          |
|            |        |       | Search |             | Connect         |        |               |        |               |          |
|            |        |       |        |             |                 |        |               |        |               |          |
|            |        |       |        | Device 36 o | if 54 😽         |        |               |        |               |          |
| 04R-FF1138 |        |       |        | XN5008R-FF1 | 698 XN3006      |        |               |        |               | XN8008T- |
|            |        |       |        |             |                 |        |               |        |               |          |
|            |        |       |        |             |                 |        |               |        |               |          |

 b. Jeśli połączenie serwera XCubeNAS z Internetem jest niemożliwe, spróbuj pobrać aplikację XFinder z witryny firmy QSAN i zainstalować ją na komputerze: <u>https://www.qsan.com/zh-tw/download.php</u>

| 🔍 XFir  | nder       |             |         |                |   |           |                |          | -        | - 0 3            | ×    |
|---------|------------|-------------|---------|----------------|---|-----------|----------------|----------|----------|------------------|------|
| (<br>Se | arch       | ۲<br>Svstem | Moni    | Notifica       |   |           |                |          | Abo      | SAN<br>Dut Langu |      |
| Pin     | Devic      | e Name      | Model   | IP Address     | Q | SAN Cloud | Mac Address    | Firmware | Notifica | Power            |      |
| <b></b> | QSAN_QDC   |             | XN5008R | 192.168.30.129 |   |           | 00:13:78:D8:27 | 3.0.0    | Off      | U U              |      |
|         |            |             |         |                |   |           |                |          |          |                  |      |
|         |            |             |         |                |   |           |                |          |          |                  |      |
|         |            |             |         |                |   |           |                |          |          |                  |      |
|         |            |             |         |                |   |           |                |          |          |                  |      |
|         |            |             |         |                |   |           |                |          |          |                  |      |
|         |            |             |         |                |   |           |                |          |          |                  |      |
|         |            |             |         |                |   |           |                |          |          |                  |      |
|         |            |             |         |                |   |           |                |          |          |                  |      |
|         |            |             |         |                |   |           |                |          |          |                  |      |
|         |            |             |         |                |   |           |                |          |          |                  |      |
|         |            |             |         |                |   |           |                |          |          |                  |      |
| 10.00   | and formed |             |         |                |   |           |                |          | 20       | 17/05/07 21.12   | - 10 |
| TSyste  | emiound    |             |         |                |   |           |                |          | 20       | 717/06/07 21:13  | :40  |

3. Kliknij przycisk **Connect** (Połącz) w oknie Web Finder lub kliknij dwukrotnie serwer XCubeNAS w aplikacji XFinder, aby wyświetlić w przeglądarce stronę powitalną.

| OSAN |                                                                                                    |
|------|----------------------------------------------------------------------------------------------------|
|      | Welcome!                                                                                                    |
|      | Quick setup is QSAN recommended settings or you can choose customize set up with your need.                                                                    |
|      | Free       Lock       Error       Abnormal         Model name       XN5008R         Serial number       XN178Q00015         Quick Setup       Customized Setup |

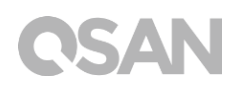

- 4. Kliknij przycisk **Quick Setup** (Szybka konfiguracja) lub **Custom Setup** (Konfiguracja niestandardowa), aby rozpocząć proces konfiguracji; postępuj zgodnie z instrukcjami wyświetlanymi na ekranie.
- 5. Jeśli przypadkowo opuścisz stronę konfiguracji, zawsze możesz do niej wrócić, ponownie wykonując powyższe kroki od pierwszego.
- Po zakończeniu szybkiej konfiguracji zaloguj się do systemu QSM jako "admin" (domyślna nazwa konta) i użyj hasła zdefiniowanego wcześniej.

| QSM 3.0                  | English         |
|--------------------------|-----------------|
|                          |                 |
|                          |                 |
|                          |                 |
| Welcome toXN5008R-FF1492 |                 |
| ( dieemanie              |                 |
| Password                 |                 |
|                          |                 |
|                          |                 |
|                          |                 |
| Copyright 2016 QSAN Inc. | Privacy   Legal |

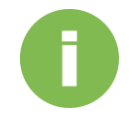

#### **INFORMACJE:**

1. Instalacja systemu QSM za pomocą usługi Web Finder wymaga, aby serwer XCubeNAS był połączony z Internetem.

2. Zarówno serwer XCubeNAS, jak i komputer muszą być połączone z tą samą siecią lokalną.

3. Jeśli nie można znaleźć swojego XCubeNAS, domyślnym adresem IP dla LAN 1 jest 169.254.1.234.

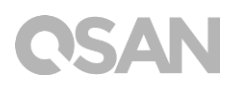

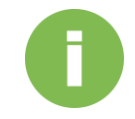

#### **INFORMACJE**:

Jeśli wcześniej rozszerzono pamięć lub dodano kartę rozszerzeń, można teraz sprawdzić, czy system wykrywa nowy moduł. Można to zrobić w następujący sposób:

- a. Zaloguj się do systemu QSM jako **admin** lub użytkownik należący do grupy **administrator**.
- b. Znajdź status pamięci, klikając kolejno Monitor app (Aplikacja Monitor)→Hardware (Sprzęt).

Jeśli system nie uruchamia się lub nie rozpoznaje rozszerzonej pamięci albo karty sieciowej, sprawdź, czy komponent został prawidłowo zainstalowany.

# 5. Restart, zatrzymanie i wylogowanie się z systemu QSM

Aby zrestartować, zatrzymać lub wylogować się z systemu QSM, wykonaj następujące kroki:

1. Aby zrestartować lub zatrzymać system QSM, kliknij logo QSAN w lewym górnym rogu, a następnie wybierz odpowiednią opcję. Kliknij przycisk **Yes** (Tak) w oknie potwierdzenia.

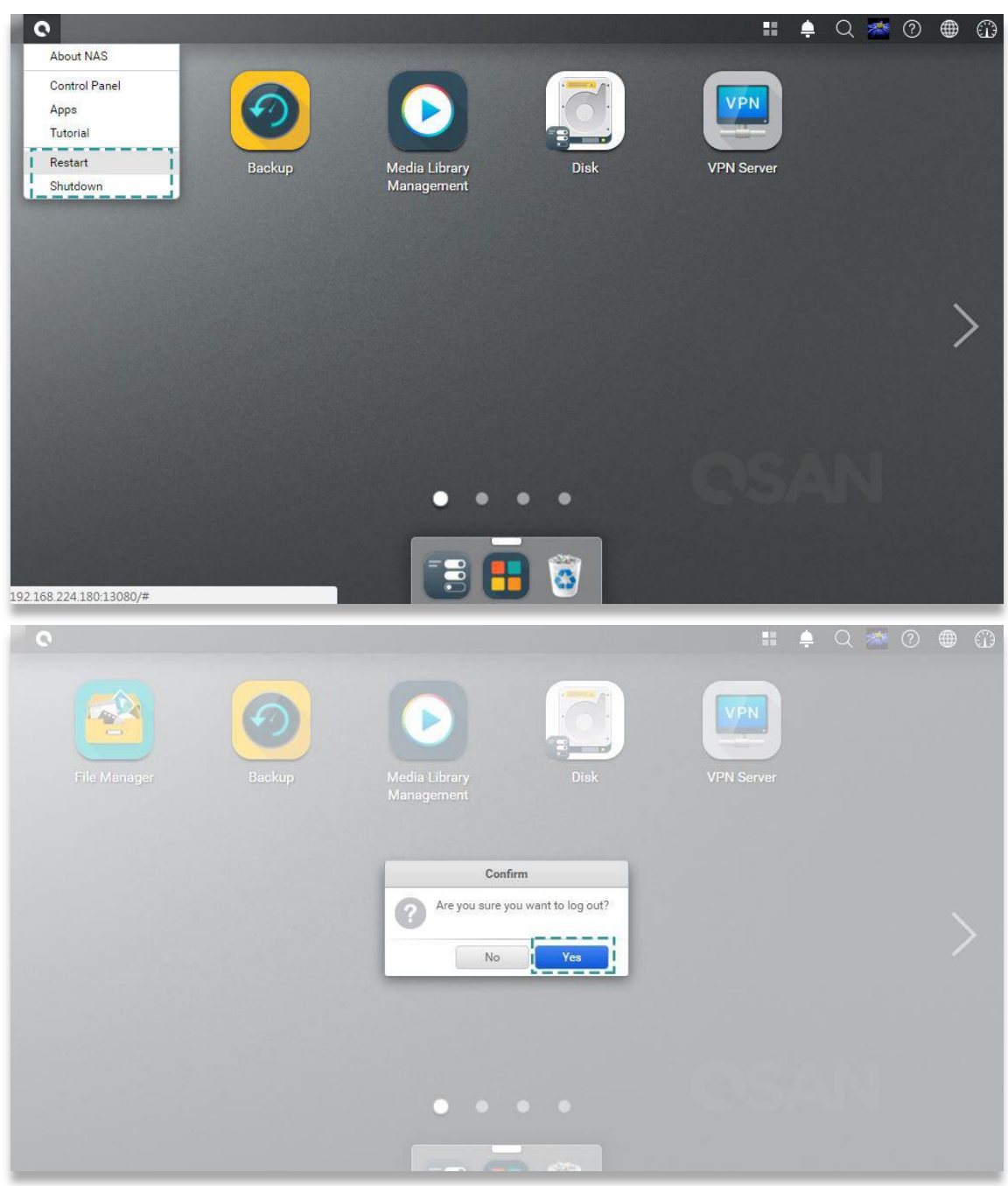

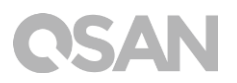

 Aby wylogować się z systemu QSM, kliknij ikonę User Profile (Profil użytkownika) w prawym górnym rogu, następnie wybierz opcję Logout (Wyloguj). Kliknij przycisk Yes (Tak) w oknie potwierdzenia.

| C<br>File Manager       | backup | Wedia Library<br>ManagementDisk                    | Image: Arrow of the second second |
|-------------------------|--------|----------------------------------------------------|----------------------------------------------------------------------------------------------------|
| 192.168.224.180.13080/# |        |                                                    |                                                                                                    |
| File Manager            | Backup | Media Library<br>Management                        | VPN Server                                                                                                    |
|                         |        | Confirm  Are you sure you want to log out?  No Yes |                                                                                                    |
|                         |        | ••••                                               |                                                                                                    |

## 6. Resetowanie do wartości domyślnych

W przypadku konieczności przywrócenia domyślnych wartości fabrycznych w serwerze XCubeNAS, można wybrać jedną z kilku dostępnych opcji. Wykonaj następujące czynności:

Resetowanie do wartości domyślnych przy użyciu przycisku resetowania z tyłu serwera XCubeNAS:

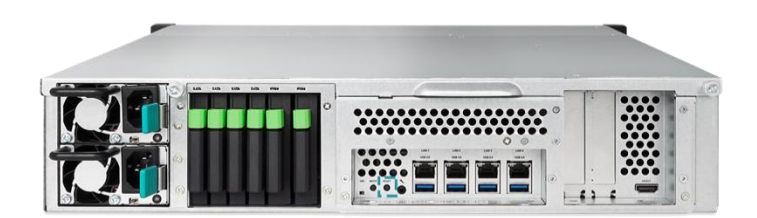

- Resetuj ustawienia sieciowe: Naciśnij i przytrzymaj przycisk resetowania na tylnym panelu przez **3 sekundy**; rozlegnie się sygnał dźwiękowy o długości 1 s. Zostanie zresetowane hasło administratora i wszystkie ustawienia sieciowe, konfiguracja zostanie przywrócona do stanu:
  - Hasło administratora zresetowane do domyślnego: 1234.
  - Dla wszystkich ustawień sieciowych przywrócona wartość "DHCP".
  - Domyślne ustawienia wszystkich portów usług danych (wszystkie porty usług danych włączone i z numerami domyślnymi).
  - Zakończone połączenie VLAN.
  - Usunięta konfiguracja Vswitch.
  - Wyłączony trunking portów.
  - Po usunięciu konfiguracji serwer XCubeNAS zostanie uruchomiony ponownie.
  - Wylogowanie z chmury QSAN Cloud.
  - Ustawienia DNS.
  - Ustawienia DDNS i UPNP.

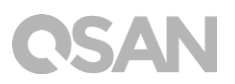

- 2. Resetuj wszystkie ustawienia: Naciśnij i przytrzymaj przycisk resetowania na tylnym panelu przez **10 s**, rozlegnie się krótki sygnał dźwiękowy w trzeciej sekundzie i długi sygnał dźwiękowy w dziesiątej sekundzie. System operacyjny zostanie zainstalowany ponownie (łącznie ze zresetowaniem hasła administratora i wszystkich ustawień sieciowych), konfiguracja zostanie przywrócona do stanu:
  - Wszystkie ustawienia sieciowe zresetowane do fabrycznych wartości domyślnych.
  - Wszystkie ustawienia systemowe zresetowane do fabrycznych wartości domyślnych.
  - Wszystkie konta, grupy, uprawnienia do folderów i listy kontroli dostępu (ACL) usunięte.
  - Wszystkie listy kontroli dostępu usunięte.
  - Wszystkie zadania kopii zapasowej usunięte.
  - Zadanie synchronizacji z chmurą usunięte.
  - Ustawienia sieci VPN usunięte.
  - Ustawienia serwera sieci Web przywrócone do wartości domyślnych.
  - Ustawienia programu antywirusowego usunięte.
  - Ustawienia SQL przywrócone do wartości domyślnych.
  - Indeks biblioteki multimediów usunięty.
  - Po usunięciu konfiguracji serwer NAS zostanie URUCHOMIONY PONOWNIE.
  - Wylogowanie z chmury QSAN Cloud.

Resetowanie do wartości domyślnych w systemie QSM:

Ustawienia sieciowe lub wszystkie ustawienia można także zresetować za pośrednictwem systemu QSM.

- Kliknij Control Panel (Panel sterowania) → System (System) → Maintenance (Konserwacja)→ System Recovery (Odzyskiwanie systemu). Wybierz odpowiednią opcję.
  - a. Reset network settings (Resetuj ustawienia sieciowe): Hasło administratora i wszystkie ustawienia sieciowe zostaną zresetowane.
  - Reset all settings to factory default (Resetuj wszystkie ustawienia do fabrycznych wartości domyślnych): Ponowna instalacja systemu operacyjnego (w tym zresetowania hasła administratora i wszystkich ustawień sieciowych).

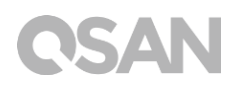

c. Reinitiate the system (Ponownie zainicjuj system): Dla wszystkich ustawień zostaną przywrócone fabryczne wartości domyślne. Konfiguracja systemu i wszystkie dane zostaną usunięte. System zostanie automatycznie ponownie uruchomiony i zostanie wyświetlona strona szybkiej konfiguracji.

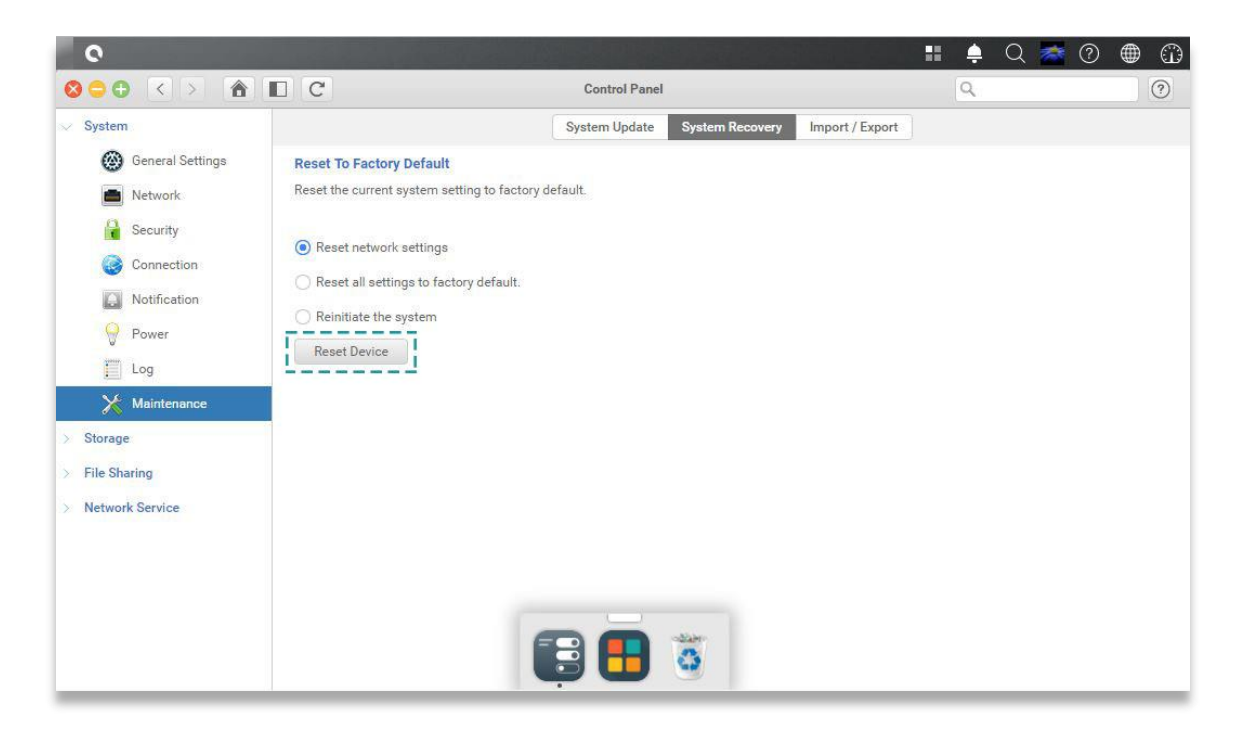

2. Kliknij przycisk Reset Device (Zresetuj urządzenie), aby kontynuować.

## 7. Tabela wskaźników LED

Serwer XN5008R ma moduł przycisków i wskaźników na przednim i tylnym panelu. Poniżej opisano działanie i znaczenie wskaźników LED.

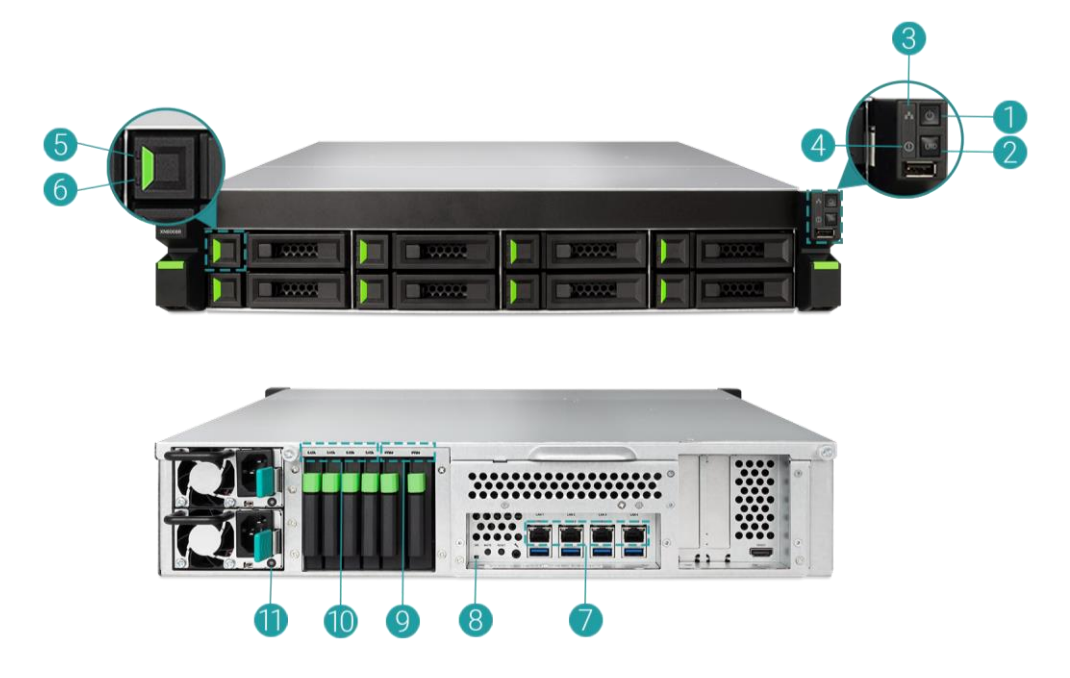

Tabela 7-1

Opisy elementów sterujących i wskaźników LED

| Numer | Opis              | Definicja                                                                 |
|-------|-------------------|---------------------------------------------------------------------------|
| 1     | Przycisk/wskaźnik | Włącznik                                                                  |
|       | LED zasilania na  | Naciśnij przycisk jeden raz, aby włączyć lub wyłączyć                     |
|       | obudowie          | zasilanie systemu.                                                        |
|       |                   | <ul> <li>Przytrzymaj wciśnięty przez 4 s, aby wymusić</li> </ul>          |
|       |                   | wyłączenie zasilania systemu.                                             |
|       |                   | Wskaźnik LED zasilania                                                    |
|       |                   | <ul> <li>Świeci na biało: zasilanie jest włączone (co najmniej</li> </ul> |
|       |                   | jeden zasilacz dostarcza zasilanie do systemu).                           |
|       |                   | <ul> <li>Miga na biało co 0,5 s: serwer NAS uruchamia się lub</li> </ul>  |
|       |                   | zatrzymuje albo nie został skonfigurowany.                                |
|       |                   | Nie świeci: system jest wyłączony.                                        |
| 2     | Przycisk/wskaźnik | Przycisk unikatowej tożsamości UID                                        |
|       | LED identyfikacji | <ul> <li>Naciśnij przycisk jeden raz, aby WŁĄCZYĆ; ponownie</li> </ul>    |
|       | jednostki (UID)   | naciśnij, aby WYŁĄCZYĆ.                                                   |
|       |                   | Wskaźnik LED unikatowej tożsamości (UID)                                  |

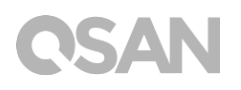

|   |                 | • Świeci na niebiesko: system został zidentyfikowany.                                                                                                    |
|---|-----------------|----------------------------------------------------------------------------------------------------|
|   |                 | Nie świeci: system nie został zidentyfikowany.                                                                                                    |
| 3 | Wskaźnik LED    | (Wskazuje połączenie z interfejsem hosta).                                                                                                    |
|   | dostępu do      | Miga na niebiesko: trwa komunikacja przez interfejs                                                                                                    |
|   | obudowy         | hosta.                                                                                                    |
|   |                 | Nie świeci: brak komunikacji przez interfejs hosta.                                                                                                    |
| 4 | Wskaźnik LED    | (Wskazuje bieżęcy status kondycji systemu).                                                                                                    |
|   | Statusu obudowy | <ul> <li>Świeci na bursztynowo: 1) Cała pula/folder pamięci<br/>masowej jest zajęty (100%).2) Kończy się wolne<br/>miejsce w puli/folderze pamięci masowej (95%).3)<br/>Nie działa wentylator systemu. 4) Wykryto<br/>uszkodzony sektor na dysku twardym. 5) Jedna z pul<br/>jest w ograniczonym trybie tylko do odczytu. 6) Błąd<br/>testu sprzętowego, np. awaria zasilacza,<br/>nieprawidłowe napięcie, krytycznie niska/wysoka<br/>temperatura, awaria dowolnego wentylatora, awaria<br/>dowolnej puli.</li> <li>Miga na bursztynowo co 0,5 s: trwa aktualizacja<br/>oprogramowania firmware lub proces przebudowy<br/>macierzy RAID.</li> </ul> |
| F | Wakaźnik I ED   |                                                                                                    |
| 5 | vyskaznik LED   | <ul> <li>Swieci na hlebiesko, dysk jest włożony, system nie<br/>uzyskuje dostenu do danych</li> </ul>                                                                                                    |
|   |                 | <ul> <li>Miga na njebjesko: system uzvskuje dostep do</li> </ul>                                                                                                    |
|   |                 | danych na dysku.                                                                                                    |
|   |                 | • Miga na niebiesko (interwał 0,5 s): dane na dysku                                                                                                    |
|   |                 | twardym są przebudowywane lub identyfikuje<br>konkretny dysk twardy.                                                                                                    |
| 6 |                 | Nie świeci: nie włożono napędu dysku.                                                                                                    |
| Ø | wskaznik LED    | <ul> <li>INIE SWIECI: DYSK JEST W DODIEJ KONDYCJI.</li> <li>Świaci na bursztynowe: na dysku wystanuja błady.</li> </ul>                                                                                                    |
|   | รเลเนรน นุรหน   | Migo no hurozturovuć (intervet 0.5. c), dona na studu                                                                                                    |
|   |                 | <ul> <li>wilga na bursztynowo (interwar 0,5 s): dane na dysku</li> </ul>                                                                                                    |
|   |                 | twardym są przebudowywane lub identyfikuje<br>konkretny dysk twardy.                                                                                                    |
| 7 | Port sieci LAN  | Aktywność/połączenie:                                                                                                    |
|   |                 | Nie świeci: brak połączenia.                                                                                                    |

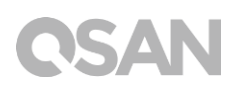

|    |                  | Świeci: połączono z Internetem                                     |
|----|------------------|--------------------------------------------------------------------|
|    |                  | • Miga: uzyskiwanie dostępu do danych.                             |
|    |                  | Szybkość:                                                          |
|    |                  | Nie świeci: szybkość mniejsza niż 10 Mb/s                          |
|    |                  | Świeci: połączono z Internetem                                     |
| 8  | Wskaźnik LED     | Przycisk unikatowej tożsamości UID (z przodu)                      |
|    | identyfikacji    | Naciśnij przycisk z przodu jeden raz, aby WŁĄCZYĆ;                 |
|    | jednostki (UID)  | ponownie naciśnij raz, aby WYŁĄCZYĆ.                               |
|    |                  | Wskaźnik LED unikatowej tożsamości (UID)                           |
|    |                  | Naciśnij przycisk jeden raz, aby włączyć wskaźnik                  |
|    |                  | LED; ponownie naciśnij, aby go wyłączyć.                           |
|    |                  | • Świeci na niebiesko: system został zidentyfikowany.              |
|    |                  | Nie świeci: system nie został zidentyfikowany.                     |
| 9  | Systemowy        | Świeci na niebiesko: dysk SSD jest podłączony.                     |
|    | wskaźnik LED     | Miga na niebiesko: system uzyskuje dostęp do                       |
|    | dysku PCIe SSD   | danych na dysku.                                                   |
|    |                  | • Świeci na bursztynowo: wystąpił błąd odczytu/zapisu              |
|    |                  | na dysku twardym.                                                  |
|    |                  | Naprzemienne miganie na niebiesko i bursztynowo:                   |
|    |                  | dane na dysku twardym są przebudowywane lub                        |
|    |                  | identyfikuje konkretny dysk twardy.                                |
| 10 | Systemowy        | Świeci na niebiesko: dysk SSD jest podłączony.                     |
|    | wskaźnik LED     | Miga na niebiesko: system uzyskuje dostęp do                       |
|    | dysku SATA SSD   | danych na dysku.                                                   |
|    |                  | Świeci na bursztynowo: wystąpił błąd odczytu/zapisu                |
|    |                  | na dysku twardym.                                                  |
|    |                  | Naprzemienne miganie na niebiesko i bursztynowo:                   |
|    |                  | dane na dysku twardym są przebudowywane lub                        |
|    |                  | identyfikuje konkretny dysk twardy.                                |
| 11 | Wskaźnik LED     | NIE ŚWIECI: Brak zasilania sieciowego zasilaczy /                  |
|    | modułu zasilacza | obecne napięcie przemienne (tylko 5VSB wł., PS wył.)               |
|    |                  | Swieci na zielono: Moduł zasilacza jest włączony i                 |
|    |                  | działa prawidłowo                                                  |
|    |                  | <ul> <li>Swieci na bursztynowo: awaria wyjścia głównego</li> </ul> |
|    |                  | zasilacza.                                                         |

## 8. Tabela sygnałów dźwiękowych

| Numer | Rodzaj<br>sygnału           | Liczba<br>powtórzeń                                       | Opis                                                                                                    |
|-------|-----------------------------|-----------------------------------------------------------|----------------------------------------------------------------------------------------------------|
| 1     | Krótki<br>sygnał<br>(0,5 s) | 1                                                         | <ul> <li>Serwer XCubeNAS jest gotowy (zakończony rozruch).</li> <li>Serwer XCubeNAS jest zatrzymywany (zatrzymanie oprogramowania).</li> <li>Oprogramowanie firmware zostało zaktualizowane.</li> <li>Odłączenie napędu USB</li> <li>Użytkownik zaczyna przebudowę dysku twardego.</li> </ul>                                                                                                    |
| 2     | Długi<br>sygnał<br>(1,5 s)  | Sygnały do<br>zakończenia<br>zdarzenia,<br>interwał 0,5 s | <ul> <li>1) Cała pula systemowa jest zajęta (100%).</li> <li>2) Kończy się wolne miejsce w puli<br/>systemowej (95%).</li> <li>3) Nie działa wentylator<br/>systemu.</li> <li>4) Wykryto uszkodzony sektor na<br/>dysku twardym lub wystąpiła awaria dysku<br/>twardego.</li> <li>5) Jedna z pul jest w trybie<br/>ograniczonym.</li> <li>6) Błąd testu sprzętowego,<br/><i>np</i>. awaria zasilacza, nieprawidłowe<br/>napięcie, krytycznie niska/wysoka<br/>temperatura, awaria dowolnego wentylatora,<br/>awaria dowolnej puli.</li> <li>7) Wyjęcie dysku HDD<br/>lub SSD.</li> </ul> |

**Uwaga:** Jeśli jedno zdarzenie wyzwoli sygnał dźwiękowy, następne zdarzenie nie wyzwoli sygnału dźwiękowego, dopóki poprzednie zdarzenie nie zostanie zakończone. **Uwaga 2:** Sygnał dźwiękowy nie będzie emitowany, jeśli funkcja sygnalizacji dźwiękowej zostanie wyłączona w systemie QSM. Komunikaty o błędach można sprawdzać w oknie **Notification Center** (Centrum powiadomień) w systemie QSM.

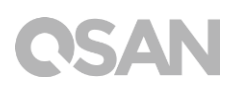

## 9. Topologia wdrożenia

W tym rozdziale szczegółowo opisano topologię wdrożenia serwera XCubeNAS. Dla tworzonego środowiska pamięci masowej opartego na serwerze XCubeNAS można opracować plan wdrażania. Środowisko takie może obsługiwać maksymalnie 114 dysków, uwzględniając możliwości rozbudowy; obsługiwane jest okablowanie pojedyncze i podwójne.

## 9.1. Reguły konfiguracji rozszerzania

Poniższa tabela zawiera informacje dotyczące reguł konfiguracji serwera XCubeNAS i obudów rozszerzających. Przed przystąpieniem do wdrożenia systemu należy sprawdzić w poniższej tabeli maksymalną liczbę obudów rozszerzających i dysków.

| Model serwera<br>NAS                     | Obudowy<br>rozszerzające | Maks. liczba<br>obudów<br>rozszerzających | Maks. liczba<br>dysków        | Maks. pojemność<br>brutto<br>(HDD: 12 TB<br>SATA SSD: 2 TB<br>PCIe SSD: 1 TB |
|------------------------------------------|--------------------------|-------------------------------------------|-------------------------------|------------------------------------------------------------------------------|
| XN5008R z<br>kartą interfejsu<br>SAS 12G | XD5312<br>(2U12)         | 8                                         | (8 + 4 + 2) +<br>12 X 8 = 110 | 1258TB                                                                       |
| XN5008R z<br>kartą interfejsu<br>SAS 6G  | XD5312<br>(2U12)         | 4                                         | (8 + 4 + 2) +<br>12 X 4 = 62  | 682TB                                                                        |

| Tabala 0 1 | Doguly konfiguroo   | ii avatamu   | VCubaNACi   | obudów r | azazarzaiaayah  |
|------------|---------------------|--------------|-------------|----------|-----------------|
|            | Reduiv Kollinuulaci | II SVSLEIIIU | A CUDENAS I |          | UZSZEIZAIACVCII |
|            |                     |              |             |          |                 |

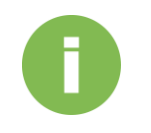

#### **INFORMACJE:**

Patrz konfiguracja jednostek obudów XCubeNAS w rozdziale <u>Dodatek:</u> <u>Lista obudów rozszerzających</u>

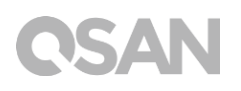

## 9.2. Okablowanie systemu

Aby rozbudować przestrzeń dyskową, wykonaj następujące czynności:

- 1. Wykonaj czynności opisane w rozdziale 3.3, aby zainstalować kartę interfejsu SAS (Rozdział 3.3 Instalacja opcjonalnej karty rozszerzeń).
- Podłącz do serwera XCubeNAS jedną lub kilka obudów rozszerzających za pośrednictwem karty interfejsu SAS i przewodów SAS. Na poniższych ilustracjach przedstawiono niektóre typy rozszerzeń dla danego systemu:
  - a. Rozbudowa metodą pojedynczej ścieżki

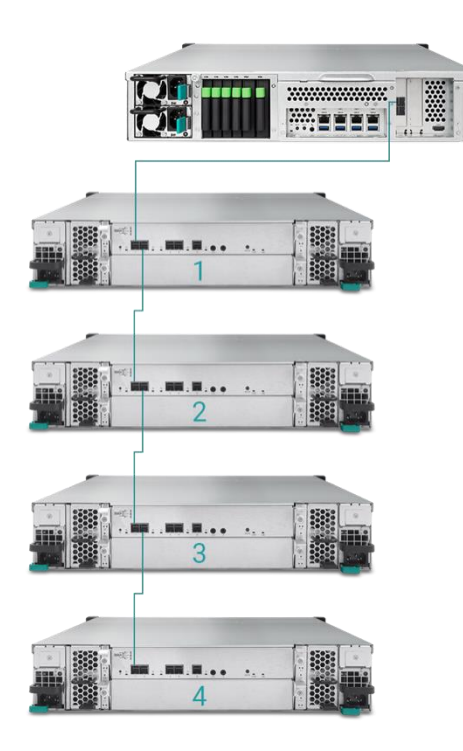

b. Rozbudowa metodą podwójnej ścieżki

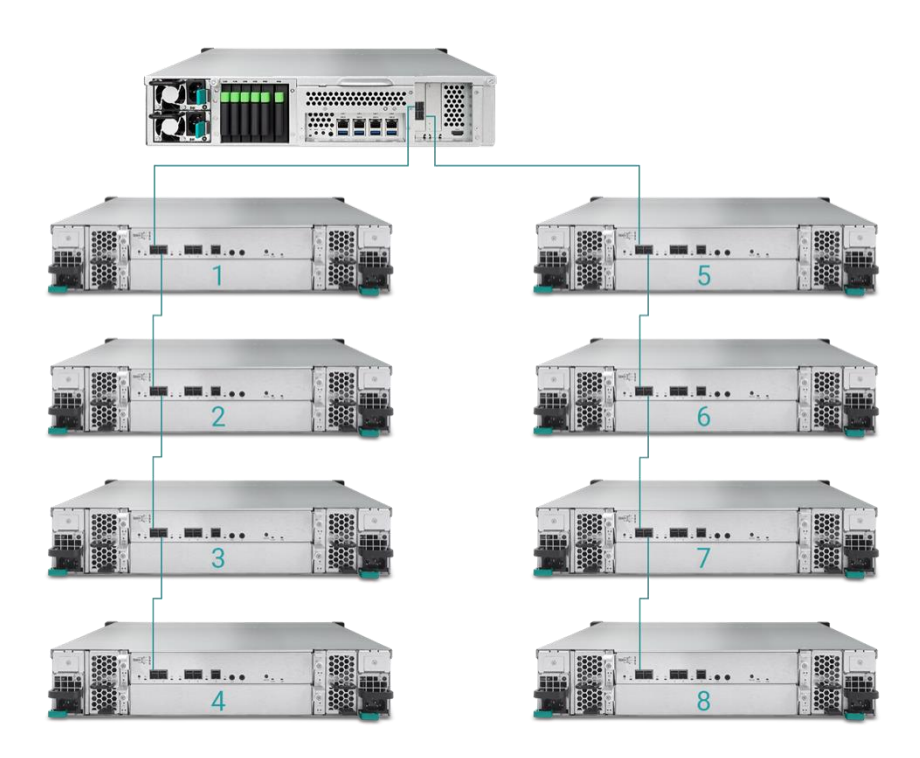

Po podłączeniu jednostek rozszerzeń można sprawdzić topologię wdrożenia w systemie QSM → Control Panel (Panel sterowania) → Storage app (Aplikacja Pamięć masowa) → Overview (Przegląd) → Enclosure Map (Mapa obudów).

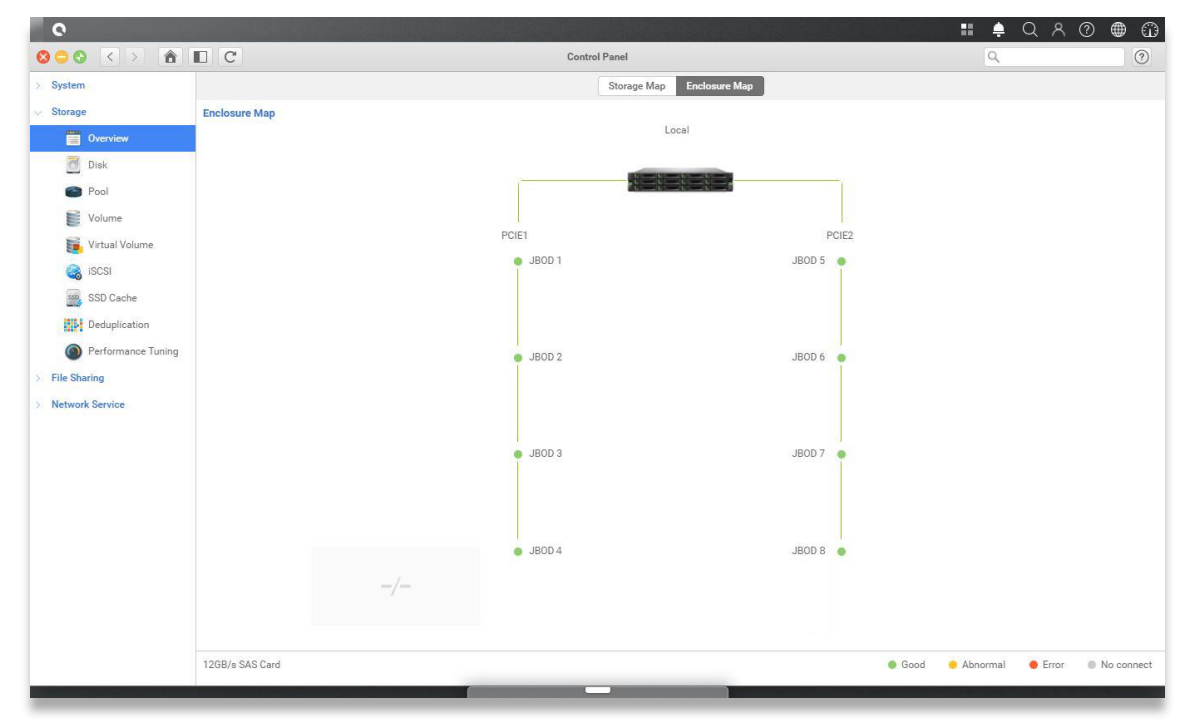

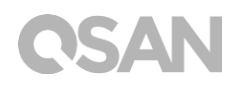

 4. Status każdej jednostki rozszerzeń będzie widoczny w systemie QSM po wybraniu →Monitor app (Aplikacja Monitor)→Hardware (Sprz¢).

| 0          |                       | A CONTRACTOR OF THE OWNER                  |              |                     | 🏭 单 Q A 🔞 |
|------------|-----------------------|--------------------------------------------|--------------|---------------------|-----------|
| 800 < > II |                       |                                            |              | Monitor             |           |
| Resource   | Hardware information  | <table-cell> Add to Dashboard</table-cell> |              |                     |           |
| Hardware   |                       | Туре                                       | JBOD 1       | ~                   |           |
| Service    |                       | JBOD MAC/SAS                               | 001378d30498 |                     |           |
| La Octrice |                       | Rear panel ID                              | QW424        |                     |           |
| Network    |                       | System uptime<br>Firmware version          | 2017/01/19   |                     |           |
|            | J700                  | System health                              | Good         |                     |           |
|            | Note : Please see the | PSU 1<br>PSU 2                             | Good         |                     |           |
|            | enclosure map here    | FAN 1 speed                                | 5460 RPM     |                     |           |
|            |                       | FAN 3 speed                                | 5460 RPM     |                     |           |
|            |                       | FAN 4 speed                                | 5460 RPM     |                     |           |
|            |                       | Item                                       |              | Temperature (*C/*F) |           |
|            |                       | Ctrl 1 Backend Connector                   |              | 31.0 / 87.8         |           |
|            |                       | Ctrl 1 Location Bottom Right               | nt           | 41.0 / 105.8        |           |
|            |                       | Ctrl 1 SAS Wide Port 1                     |              | 32.0 / 89.6         |           |
|            |                       | Ctrl 1 SAS Expander                        |              | 64.0 / 147.2        |           |
|            |                       | Ctrl 2 Backend Connector                   |              | 31.0 / 87.8         |           |
|            |                       | Ctrl 2 Location Bottom Right               | nt           | 41.0 / 105.8        |           |
|            |                       | Ctrl 2 SAS Wide Port 1                     |              | 32.0 / 89.6         |           |
|            |                       | Ctrl 2 SAS Expander                        |              | 64.0 / 147.2        |           |
|            |                       | Backplane Location Left                    |              | 32.0 / 89.6         |           |
|            |                       | Backplane Location Middle                  |              | 34.0 / 93.2         |           |
|            |                       | Backplane Location Right                   |              | 32.0 / 89.6         |           |
|            |                       | Disk 1                                     |              | 32.0 / 89.6         |           |
|            |                       | Disk 2                                     |              | N/A                 |           |
|            |                       | Disk 3                                     |              | 30.0 / 86.0         |           |
|            |                       | Disk 4                                     |              | 29.0 / 84.2         |           |
|            |                       | Disk 5                                     |              | 29.0 / 84.2         |           |
|            |                       | Disk 6                                     |              | N/A                 |           |
|            |                       | Disk 7                                     |              | 31.0 / 87.8         |           |

## 10. Szybka konserwacja

W tym rozdziale opisano podstawową (szybką) konserwację oraz sposób montażu/demontażu części FRU (Field Replaceable Unit – części wymieniane na miejscu) i opcjonalnych komponentów serwera XCubeNAS. W rzadkim przypadku awarii każdą część FRU można wymienić bez wyłączania serwera przy zerowym czasie przestoju. W razie napotkania problemów dotyczących części FRU podczas eksploatacji serwera XCubeNAS, należy poszukać informacji w powiązanej sekcji i krok po kroku postępować zgodnie z procedurami rozwiązywania problemów.

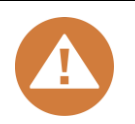

#### **PRZESTROGA**:

Zaleca się, aby czynności konserwacyjne były wykonywane przez certyfikowanego technika. Nie należy podejmować prób wykonywania czynności konserwacyjnych wychodzących poza zakres podany w kolejnej sekcji tego podręcznika. Uszkodzenie systemu spowodowane nieprawidłową konserwacją lub wymianą części FRU może spowodować unieważnienie gwarancji. W razie braku pewności co do problemu powiązanego z systemem XCubeNAS, stanowczo zaleca się skontaktowanie z zespołem pomocy technicznej firmy QSAN w celu uzyskania pomocy:

- Przez Internet: <u>http://www.qsan.com/en/contact\_support.php</u>
- Przez telefon: +886-2-7720-2118 wewn. 136
- (Godziny pracy: od poniedziałku do piątku, 09:30 18:00 UTC+8)
- Przez Skype'a: qsan.support
- (Godziny pracy: od poniedziałku do piątku, 09:30 02:00 UTC+8, czas letni: 09:30 – 01:00)
- Przez e-mail: <a href="mailto:support@qsan.com">support@qsan.com</a>

## 10.1. Wymiana modułu wentylatora

Serwer XCubeNAS jest dostarczany z modułem wentylatora, który można łatwo i bez użycia narzędzi wymienić w przypadku awarii. Jeśli wentylator nie działa, można sprawdzić jego status w systemie QSM. Przejdź do **Monitor app (Aplikacja Monitor)** → **Hardware (Sprzęt)**. W razie awarii w polach System Health (Kondycja systemu) i Fan Speed (Prędkość wentylatora) będzie wyświetlany status "Error" (Błąd). Możesz także sprawdzić status, klikając ikonę **Dashboard** (Pulpit nawigacyjny) w prawym górnym rogu pulpitu. W polu System Status (Status systemu) będzie również wyświetlany status "Error" (Błąd) oraz komunikat "Fan(No.) is not functioning" (Wentylator (nr) nie działa).

| 0        |                      |                                                                                 |                                                                                                    | 💵 🐥 Q A @ 🌐 🛱              |
|----------|----------------------|---------------------------------------------------------------------------------|----------------------------------------------------------------------------------------------------|----------------------------|
|          |                      |                                                                                 | Monitor                                                                                                    | System Status              |
| Resource | Hardware information | Add to Dashboard                                                                |                                                                                                    | Frror                      |
| Hardware |                      | Туре                                                                            | Local 👻                                                                                                    | EAN(1) is not functioning  |
| Service  |                      | System name<br>Model                                                            | XN5008R-FF14CC<br>XN5008R                                                                                              |                            |
| Metwork  |                      | Serial number<br>System uptime                                                  | N/A<br>8:52                                                                                                    | Resource Monitor           |
|          | XN5008R              | Firmware version<br>Timezone<br>System Health<br>CPU<br>Memory slot 4<br>PSII 1 | 3.0.0 (build 201706190200)<br>(UTC+08:00) Taipei<br>Error<br>Intel® Celeron® 2.80GHz<br>DDR4 Unbuffered 8192MB<br>Good | 99% 25% = CPU<br>RAM       |
|          |                      | PSU 2<br>FAN 1 speed<br>FAN 2 speed<br>FAN 3 speed<br>Hem                       | Good<br>Error<br>3824 RPM<br>4205 RPM                                                                                  | Network                    |
|          |                      |                                                                                 | Temperature (°C/"F)                                                                                                    | LAN1 (MB/s)                |
|          |                      | CPU core 0                                                                      | 31.0 / 87.8                                                                                                    | 0.5 Receiving<br>0.00 MB/s |
|          |                      | CPU core 1                                                                      | 37.0 / 98.6                                                                                                    | 0.3 Sending                |
|          |                      | Platform thermal                                                                | 33.0 / 91.4                                                                                                    | 0.2 0.00 MB/s              |
|          |                      | Ambient Thermal                                                                 | 28.0 / 82.4                                                                                                    | 0.1                        |
|          |                      | Backplane Thermal                                                               | .31.0 / 87.8                                                                                                    |                            |
|          |                      | Disk 18                                                                         | 32.0 / 89.6                                                                                                    | Pool                       |
|          |                      |                                                                                 |                                                                                                    | Pool1 v                    |

Zauważenie jednego z powyższych komunikatów o błędzie oznacza, że moduł wentylatora powinien zostać natychmiast wymieniony. Informacje o wymianie modułu wentylatora zawiera <u>rozdział 3.4 Wymiana wentylatora systemowego</u>. Po pomyślnej instalacji modułu wentylatora w systemie QSM jest widoczna jego prędkość obrotowa w obrotach na minutę (RPM).

| Resource       Hardware information       Image: Add to Dashboard         Image: Hardware       Type       Image: Colored and the Dashboard         Service       System name       XN5008R       System name       XN5008R         Network       XN5008R       System name       XN5008R       System name       XN5008R         XN5008R       System name       XN5008R       System name       XN5008R       System name       XN5008R         XN5008R       XN5008R       System name       XN5008R       System name       XN5008R       System name       XN5008R         XN5008R       XN5008R       System name       XN5008R       System name       XN5008R       System name       XN5008R         XN5008R       XN5008R       System name       XN5008R       System name       XN5008R       System name       XN5008R       System name       XN5008R       System name       XN5008R       System name       XN5008R       System name       XN5008R       System name       System name       XN5008R       System name       System name       XN5008R       System name       XN5008R       System name       System name       System name       System name       System name       System name       System name       System name       System name       System |          |                      |                                                                                                    | Monitor                                                                                                    | System Status                 |
|----------------------------------------------------------------------------------------------------|----------|----------------------|----------------------------------------------------------------------------------------------------|----------------------------------------------------------------------------------------------------|-------------------------------|
| Hardware.       Type       Local         Service       System name       XN5008-FF14CC         Network       XN5008R       Service       System name         XN5008R       Service       Sold (build 2070619200)       Timescone         Yure version       3.0.0 (build 2070619200)       Timescone       CPU         System wersion       3.0.0 (build 2070619200)       Timescone       CPU         Yure version       3.0.0 (build 2070619200)       Timescone       CPU         System wersion       3.0.0 (build 2070619200)       Timescone       CPU         System version       3.0.0 (build 2070619200)       Timescone       CPU         Firmware version       3.0.0 (build 2070619200)       Timescone       CPU         System version       Sode       Sode       CPU       Timescone         System version       Sode       Sode       Sode       CPU       Timescone         PSU 1       Good       Sode       Sode       CPU       Timescone       CPU       Timescone         FAN 3 speed       3205 RPM       FAN 3 speed       330.0 / 91.4       Ambient Thermal       330.0 / 91.4       Ambient Thermal       330.0 / 91.6         Part of thermal       Stol / 92.6       Disk 16                                                                           | Resource | Hardware information | Add to Dashboard                                                                                                    |                                                                                                    | Normal                        |
| Service       System name       XNS008-FF14CC         Network       Model       XNS008R         XNS008R       Berla number       N/A         System name       XNS008R         System version       3.0.0 (build 201706190200)         Timezore       (UT0-0800) Taipei         System version       3.0.0 (build 201706190200)         Timezore       (UT0-0800) Taipei         System Version       3.0.0 (build 201706190200)         Timezore       (UT0-0800) Taipei         System Version       3.0.0 (build 201706190200)         Timezore       (UT0-0800) Taipei         System Version       3.0.0 (build 201706190200)         Timezore       (UT0-0800) Taipei         System Version       3.0.0 (build 201706190200)         Timezore       (UT0-0800) Taipei         System Version       3.0.0 (build 201706190200)         FAN 1 speed       3.9.2 (CPU or 0.000 Northered 19120MB         FAN 2 speed       3.9.2 (CPU or 0.000 Northered 19120MB         Platform thermal       3.3.0 (97.8         CPU ore 1       37.0 / 98.6         Platform thermal       3.0.0 (87.8         CPU ore 1       37.0 / 98.6         Platform thermal       3.0.0 (87.8         CPU or                                                                                           | Hardware |                      | Туре                                                                                                    | Local                                                                                                    | Your system is working well   |
| Network       Serial number       N/A         Network       XN5008R       Serial number       N/A         System uptime       8/52         Immaare version       3.0.0 (build 201706190200)         Timezone       (UTC+98.00) Tapel         System version       20.00 (build 201706190200)         Timezone       (UTC+98.00) Tapel         System version       20.00 (build 201706190200)         Timezone       (UTC+98.00) Tapel         PSU 1       Good         PSU 2       Good         FAN 1 speed       3935 RPM         FAN 2 speed       3935 RPM         FAN 3 speed       3935 RPM         FAN 3 speed       3935 RPM         FAN 3 speed       3935 RPM         FAN 3 speed       3935 RPM         FAN 3 speed       3930 / 91.4         Ambient Thermal       33.0 / 91.4         Ambient Thermal       33.0 / 91.4         Ambient Thermal       31.0 / 87.8         CPU core 1       37.0 / 98.6         Platform thermal       31.0 / 87.8         CPU core 1       37.0 / 98.6         Post 1       50.0 / 80.0         Dix 18       320 / 98.6                                                                                                    | Service  |                      | System name                                                                                                    | XN5008R-FF14CC<br>XN5008R                                                                                                    |                               |
| Network         System uptime         B:32           XN5008R         Firmware version         3.0.0 build 201706190200)           Timezone         (UTC+08.00) Taipei           OPU         Intel® Celerone 28.06Hz           Memory slot 4         D0PH dubuffered 8192MB           PSU 1         Good           FAN 1 speed         3925 RPM           FAN 2 speed         3925 RPM           FAN 2 speed         3924 RPM           FAN 3 speed         4205 RPM           LAN1         LAN1 (MB/s)           CPU core 0         31.0 / 87.8           CPU core 1         37.0 / 98.6           Platform thermal         33.0 / 91.4           Ambient Thermal         31.0 / 87.8           CPU core 1         31.0 / 87.8           CPU core 1         31.0 / 87.8           CPU core 1         31.0 / 87.8           CPU core 1         31.0 / 87.8           CPU core 1         31.0 / 87.8           CPU core 1         31.0 / 87.8           CPU core 1         31.0 / 87.8           CPU core 1         31.0 / 87.8           CPU core 1         31.0 / 87.8           CPU core 1         31.0 / 87.8           CPU core 1         31.0 / 87.8                                                                                                    |          |                      | Serial number                                                                                                    | N/A                                                                                                    | Resource Monitor              |
| Item         Temperature (*C/*)           CPU core 0         31.0 / 87.8           CPU core 1         37.0 / 98.6           Platform thermal         33.0 / 91.4           Ambient Thermal         28.0 / 82.4           Backplane Thermal         31.0 / 87.8           Disk 18         32.0 / 99.6                                                                                                    | Network  | XN5008R              | Firmware version<br>Timezone<br>System Health<br>CPU<br>Memory slot 4<br>PSU 1<br>PSU 2<br>FAN 1 speed<br>FAN 2 speed<br>FAN 3 speed | 3.0.0 (build 201706190200)<br>(UTC+08.00) Taipei<br>Good<br>Intel® Celeron® 2.80GHz<br>DDR4 Unbuffed 192MB<br>Good<br>3935 RPM<br>3824 RPM<br>4205 RPM | 99% 25% CPU<br>RAM<br>Network |
| CPU core 0         31.0 / 87.8           CPU core 1         37.0 / 98.6           Platform thermal         33.0 / 91.4           Ambient Thermal         28.0 / 82.4           Backplane Thermal         31.0 / 87.8           Disk 18         32.0 / 99.6                                                                                                    |          |                      | Item                                                                                                    | Temperature (°C/*F)                                                                                                    | LAN1 (MB/s)                   |
| CPU core 1         37.0 / 98.6         33.0 / 91.4         33.0 / 91.4         32.0 / 92.4           Platform thermal         28.0 / 82.4         33.0 / 91.4         33.0 / 91.4         30.0 / 92.4           Backplane Thermal         31.0 / 87.8         32.0 / 92.6         32.0 / 92.6         32.0 / 92.6                                                                                                    |          |                      | CPU core 0                                                                                                    | 31.0 / 87.8                                                                                                    | 0.5 Receiving<br>0.0 MB/s     |
| Platform thermal 33.0 / 91.4<br>Ambient Thermal 28.0 / 82.4<br>Backplane Thermal 31.0 / 87.8<br>Disk 18 32.0 / 89.6                                                                                                    |          |                      | CPU core 1                                                                                                    | 37.0 / 98.6                                                                                                    | 0.3 Sending                   |
| Ambient Thermal 28.0 / 82.4<br>Backplane Thermal 31.0 / 87.8<br>Disk 18 32.0 / 89.6                                                                                                    |          |                      | Platform thermal                                                                                                    | 33.0 / 91.4                                                                                                    | 0.2 0.00 MB/s                 |
| Backplane Thermal         31.0 / 87.8           Disk 18         32.0 / 89.6                                                                                                    |          |                      | Ambient Thermal                                                                                                    | 28.0 / 82.4                                                                                                    | 0.1                           |
| Disk 18 32.0 / 89.6 Pool                                                                                                    |          |                      | Backplane Thermal                                                                                                    | 31.0 / 87.8                                                                                                    |                               |
|                                                                                                    |          |                      | Disk 18                                                                                                    | 32.0 / 89.6                                                                                                    | Pool                          |

## 10.2. Wymiana modułu zasilacza

Serwer XCubeNAS jest dostarczany z dwoma modułami zasilacza, które w razie awarii można wymieniać bez wyłączania serwera. Jeśli zasilacz lub jego wentylator nie działa, można sprawdzić status zasilacza na dwa sposoby:

- 1. W zasilaczu: wskaźnik LED w zasilaczu zmieni kolor na bursztynowy.
- 2. W systemie QSM: Przejdź do Monitor app (Aplikacja Monitor) → Hardware (Sprzęt). W razie awarii będzie wyświetlany status zasilacza "Error" (Błąd). Możesz także sprawdzić status, klikając ikonę Dashboard (Pulpit nawigacyjny) w prawym górnym rogu pulpitu. W polu System Status (Status systemu) będzie również wyświetlany status "Error" (Błąd) oraz komunikat "PSU(No.) is not functioning" (Zasilacz (nr) nie działa).

| 0         |                      |                                                                                                    |                                                                                                    | 🖬 单 Q A Ø 🌐 🛱                          |
|-----------|----------------------|----------------------------------------------------------------------------------------------------|----------------------------------------------------------------------------------------------------|----------------------------------------|
|           |                      |                                                                                                    | Monitor                                                                                                    | System Status                          |
| Resource  | Hardware information | Add to Dashboard                                                                                                    |                                                                                                    | Error                                  |
| Hardware  |                      | Type<br>System name                                                                                                    | Local VIISOORD EE1400                                                                                                    | PSU(1) is not functioning              |
| C Service | XN5008R              | System name<br>Model<br>Serial number<br>System uptime<br>Firmware version<br>Timezone<br>System Health<br>CPU<br>Memory slot 4<br>PSU 1<br>PSU 2<br>FAN 1 speed<br>FAN 2 speed | ANBUORE F1400<br>XNSU08<br>8:52<br>3.0.0 (build 201706190200)<br>(UTC+08:00) Taipei<br>Error<br>Intel® Celeron® 2.80GHz<br>DDR4 Unbuffered 8192M8<br>Error<br>Good<br>3935 RPM<br>3824 RPM | Resource Monitor<br>99% 25% CPU<br>RAM |
|           |                      | FAN 3 speed                                                                                                    | 4205 RPM                                                                                                    |                                        |
|           |                      | Item                                                                                                    | Temperature ("C/"F)                                                                                                    | a.s Receiving                          |
|           |                      | CPU core 0                                                                                                    | 31.0 / 87.8                                                                                                    | 0.4 0.00 MB/s                          |
|           |                      | CPU core 1                                                                                                    | 37.0 / 98.6                                                                                                    | 0.3 Sending                            |
|           | Platform thermal     | 33.0 / 91.4                                                                                                    | 0.2 0.00 MB/s                                                                                                    |                                        |
|           | Ambient Thermal      | 28.0 / 82.4                                                                                                    | 41                                                                                                    |                                        |
|           | Backplane Thermal    | 31.0 / 87.8                                                                                                    |                                                                                                    |                                        |
|           | Disk 18              | 32.0 / 89.6                                                                                                    | Pool                                                                                                    |                                        |
|           |                      |                                                                                                    | _                                                                                                    | Pool1 v                                |

Zauważenie jednego z powyższych komunikatów o błędzie oznacza, że w module zasilacza wykryto błędy i należy go niezwłocznie wymienić. Informacje o wymianie uszkodzonego modułu zasilacza zawiera <u>rozdział 3.5 Wymiana uszkodzonego zasilacza</u>. Po pomyślnym zamontowaniu nowego zasilacza wskaźnik LED statusu zasilacza zmieni kolor na zielony, a w systemie QSM będzie widoczny status "Good" (Dobry).

|                |                      |                                                                                                    | Monitor                                                                                                    | System Status               |
|----------------|----------------------|----------------------------------------------------------------------------------------------------|----------------------------------------------------------------------------------------------------|-----------------------------|
| Resource       | Hardware information | Add to Dashboard                                                                                                    |                                                                                                    | Normal                      |
| Hardware       |                      | Туре                                                                                                    | Local                                                                                                    | Your system is working well |
| Service        |                      | System name<br>Model                                                                                                    | XN5008R-FF14CC<br>XN5008R                                                                                                    |                             |
| Network XN5008 | XN5008R              | System uptime<br>Firmware version<br>Timezone<br>System Health<br>CPU<br>Memory slot 4<br>PSU 1<br>PSU 2<br>FAN 1 speed<br>FAN 1 speed<br>FAN 3 speed | 6 52<br>3 0.0 (cuild 201706190200)<br>(UTC+08:00) Taipei<br>Good<br>Intel® Celeron® 2.80GHz<br>DDR4 Unbuffered 8192MB<br>Good<br>Good<br>3935 RPM<br>3824 RPM<br>4205 RPM | 99% 25% CPU<br>RAM          |
|                |                      | Item Temperature ("C/"F)                                                                                                    |                                                                                                    | LAN1 (MB/s)                 |
|                |                      | CPU core 0                                                                                                    | 31.0 / 87.8                                                                                                    | 0.5 Receiving               |
|                |                      | CPU core 1                                                                                                    | 37.0 / 98.6                                                                                                    | 0.3 Sending                 |
|                |                      | Platform thermal                                                                                                    | 33.0 / 91.4                                                                                                    | 0.2 0.00 MB/s               |
|                |                      | Ambient Thermal                                                                                                    | 28.0 / 82.4                                                                                                    | 0.1                         |
|                |                      | Backplane Thermal                                                                                                    | 31.0 / 87.8                                                                                                    |                             |
|                | Disk 18              | 32.0 / 89.6                                                                                                    | Pool                                                                                                    |                             |
|                |                      | Fundary 2                                                                                                    |                                                                                                    | Pool v                      |

## 11. Pomoc techniczna i inne zasoby

## 11.1. Uzyskiwanie pomocy technicznej

Po zainstalowaniu urządzenia znajdź numer seryjny na naklejce na obudowie i zarejestruj swój produkt na stronie <u>partner.qsan.com/</u> (rejestracja użytkownika końcowego). Zalecamy rejestrację produktu w witrynie firmy QSAN dla partnerów w celu otrzymywania aktualizacji oprogramowania firmware, pobierania dokumentów oraz otrzymywania najnowszych wiadomości w elektronicznych materiałach promocyjnych. W celu skontaktowania się z pomocą techniczną QSAN należy skorzystać z poniższych informacji.

- 1. Przez Internet: http://www.qsan.com/en/contact\_support.php
- Przez telefon: +886-2-7720-2118 wewn. 136 (Godziny pracy: od poniedziałku do piątku, 09:30 – 18:00 UTC+8)
- Przez Skype'a: qsan.support (Godziny pracy: od poniedziałku do piątku, 09:30 – 02:00 UTC+8, czas letni: 09:30 – 01:00)
- 4. Przez e-mail: <a href="mailto:support@qsan.com">support@qsan.com</a>

Przygotuj informacje

- 1. Nazwa produktu, model lub wersja i numer seryjny
- 2. Wersja oprogramowania firmware
- 3. Komunikaty o błędach lub zrzuty ekranu
- 4. Raporty i dzienniki właściwe dla produktu
- 5. Wykaz dodatkowo zainstalowanych produktów lub komponentów
- 6. Wykaz zainstalowanych produktów lub komponentów innych firm

### Informacje dla pomocy technicznej

Wymienione informacje o systemie są niezbędne w celu uzyskania pomocy technicznej; poniżej zamieszczono wskazówki dotyczące znajdowania poszczególnych informacji o posiadanym modelu serwera XCubeNAS XN5008R.

Jeśli pomoc techniczna poprosi o udostępnienie dziennika usługi, w interfejsie użytkownika systemu QSM wybierz  $\rightarrow$  Control Panel (Panel sterowania)  $\rightarrow$  System (System)  $\rightarrow$  Maintenance (Konserwacja)  $\rightarrow$  Import/Export (Import/eksport) $\rightarrow$  Export system diagnosis

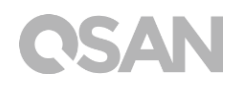

**report (Eksportuj raport diagnostyczny systemu)**, a następnie kliknij przycisk **Export** (Eksportuj).

| 0                 | and the second second second second second second second second second second second second second second second |               |                 |                 | <br>÷ | Q | 2 🚵 | ۲ | $\odot$ |
|-------------------|----------------------------------------------------------------------------------------------------|---------------|-----------------|-----------------|-------|---|-----|---|---------|
|                   | C                                                                                                    | Control Panel |                 |                 | Q     |   |     | ( | ?       |
| ✓ System          | Sj                                                                                                    | ystem Update  | System Recovery | Import / Export |       |   |     |   |         |
| General Settings  | Import Configuration File                                                                                        |               |                 |                 |       |   |     |   |         |
| Network           | Select Configuration File                                                                                        |               |                 |                 |       |   |     |   |         |
| Security          | Import                                                                                                    |               |                 |                 |       |   |     |   |         |
| Connection        | Export Configuration File                                                                                        |               |                 |                 |       |   |     |   |         |
| Notification      | Select the configuration file to be exported                                                                     |               |                 |                 |       |   |     |   |         |
| 9 Power           | Configurations                                                                                                   |               |                 |                 |       |   |     |   |         |
| Log               | Accounts                                                                                                    |               |                 |                 |       |   |     |   |         |
| 🔀 Maintenance     | O Configurations and Accounts                                                                                    |               |                 |                 |       |   |     |   |         |
| > Storage         | Export                                                                                                    |               |                 |                 |       |   |     |   |         |
| > File Sharing    | Funant austern diagnapia report                                                                                  |               |                 |                 |       |   |     |   |         |
| > Network Service | export system diagnosis report                                                                                   |               |                 |                 |       |   |     |   |         |
|                   | Click Export to export system diagnosis report.                                                                  |               |                 |                 |       |   |     |   |         |
|                   | Lapor                                                                                                    |               |                 |                 |       |   |     |   |         |
|                   |                                                                                                    |               |                 |                 |       |   |     |   |         |
|                   |                                                                                                    |               | -there          |                 |       |   |     |   |         |
|                   |                                                                                                    |               | <b>3</b>        |                 |       |   |     |   |         |

## 11.2. Opinie dotyczące dokumentacji

Firma QSAN stara się udostępniać użytkownikom dokumentację produktów o jak najwyższej jakości. Aby pomóc nam udoskonalić naszą dokumentację, informuj nas o wszelkich błędach oraz dziel się z nami swoimi sugestiami i komentarzami, przesyłając je na adres <u>docsfeedback@qsan.com</u>.

Przekazując nam opinię, dołącz tytuł dokumentu, numer części, wersję i datę publikacji zamieszczone na przedniej okładce dokumentu.

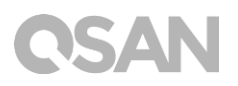

## Dodatek

## Umowa licencyjna użytkownika końcowego (EULA)

Przeczytaj uważnie niniejszy dokument przed użyciem produktu lub przed otwarciem pakietu zawierającego produkt.

UŻYCIE PRODUKTU LUB OTWARCIE OPAKOWANIA ZAWIERAJĄCEGO NASZ PRODUKT ALBO ZAINSTALOWANIE OPROGRAMOWANIA W NASZYM PRODUKCIE OZNACZA AKCEPTACJĘ WARUNKÓW NINIEJSZEJ UMOWY LICENCYJNEJ (EULA) PRZEZ UŻYTKOWNIKA. JEŚLI UŻYTKOWNIK NIE WYRAŻA ZGODY NA WARUNKI NINIEJSZEJ UMOWY LICENCYJNEJ (EULA), MOŻE ZWRÓCIĆ PRODUKT W MIEJSCU ZAKUPU I UBIEGAĆ SIĘ O ZWROT ZAPŁACONEJ KWOTY ZGODNIE Z ZASADAMI STOSOWANYMI PRZEZ SPRZEDAWCĘ.

### Ogólne

Firma QSAN Technology, Inc. ("QSAN") udziela Użytkownikowi ("Użytkownik") licencji na oprogramowanie, oprogramowanie firmware i/lub inny produkt sprzedawany, produkowany lub oferowany przez QSAN ("Produkt"") zgodnie z niniejszą umową licencyjną (EULA).

### Udzielenie licencji

Firma QSAN udziela Użytkownikowi osobistej, niewyłącznej, nieprzenoszalnej oraz nie podlegającej rozpowszechnianiu, przepisaniu ani podlicencjonowaniu licencji na instalowanie i korzystanie Produktu zgodnie z warunkami niniejszej umowy licencyjnej (EULA). Nie udziela się żadnych praw wychodzących poza niniejszą umowę licencyjną (EULA).

#### Prawa własności intelektualnej

Prawa własności intelektualnej dotyczące Produktu należą do firmy QSAN lub jej licencjonodawców. Niniejsza umowa licencyjna (EULA) nie stanowi podstawy do uzyskania jakichkolwiek praw własności intelektualnej.

# **OSAN**

### Ograniczenia licencjobiorcy

Użytkownik nie może, samodzielnie ani poprzez upoważnienie lub zezwolenie innym osobom, (a) używać Produktu do żadnych celów innych niż w połączeniu z Produktem ani w sposób niezgodny z projektem lub dokumentacją Produktu; (b) licencjonować, rozpowszechniać, dzierżawić, wynajmować, wypożyczać, przekazywać, przepisywać ani w inny sposób dysponować Produktem ani używać Produktu w żadnym środowisku udostępnianym komercyjnie lub na potrzeby usług świadczonych komercyjnie; (c) stosować metod inżynierii odwrotnej, dekompilować, dezasemblować lub w inny sposób próbować odkryć kod źródłowy w celu uzyskania dostępu do jakichkolwiek tajemnic handlowych dotyczących Produktu, z wyjatkiem sytuacji, kiedy takie działania są jawnie dozwolone przez obowiązujące prawo, i wyłącznie w zakresie dozwolonym przez to prawo niezależnie od tego ograniczenia; (d) adaptować Licencjonowanego Oprogramowania, modyfikować go, zmieniać, tłumaczyć ani tworzyć na jego podstawie jakichkolwiek opracowań pochodnych; (e) usuwać, zmieniać ani przesłaniać żadnych informacji o prawach autorskich lub informacji o innych prawach zastrzeżonych dotyczących Produktu; oraz (f) obchodzić ani próbować obchodzić żadnych metod stosowanych przez firmę QSAN w celu kontroli dostępu do komponentów, cech lub funkcji Produktu.

### Wyłączenie odpowiedzialności

FIRMA QSAN WYŁĄCZA WSZELKIE GWARANCJE DOTYCZĄCE PRODUKTU, W TYM MIĘDZY INNYMI W ZAKRESIE WARTOŚCI HANDLOWEJ, PRZYDATNOŚCI DO OKREŚLONEGO CELU, STARANNOŚCI, TYTUŁU PRAWNEGO I NIENARUSZANIA PRAW OSÓB TRZECICH. WSZYSTKIE PRODUKTY SĄ DOSTARCZANIE W STANIE "JAK WIDAĆ" BEZ GWARANCJI ŻADNEGO RODZAJU. FIRMA QSAN NIE UDZIELA ŻADNYCH GWARANCJI, ŻE PRODUKT BĘDZIE WOLNY OD USTEREK, BŁĘDÓW, WIRUSÓW LUB INNYCH DEFEKTÓW.

FIRMA QSAN W ŻADNYM WYPADKU NIE PONOSI ODPOWIEDZIALNOŚCI ZA ŻADNE SZKODY BEZPOŚREDNIE, POŚREDNIE, CELOWE, SANKCYJNE, PRZYPADKOWE, WTÓRNE ANI PODOBNE, ANI ŻADNEJ INNEJ ODPOWIEDZIALNOŚCI (W TYM MIĘDZY INNYMI UTRATĘ DANYCH, INFORMACJI, PRZYCHODÓW, ZYSKÓW LUB KORZYŚCI BIZNESOWYCH) WYNIKŁYCH LUB POWIĄZANYCH Z UŻYTKOWANIEM LUB BRAKIEM MOŻLIWOŚCI UŻYTKOWANIA PRODUKTU LUB W INNY SPOSÓB W RAMACH NINIEJSZEJ UMOWY EULA LUB W ZWIĄZKU Z NIĄ ALBO Z PRODUKTEM, NA PODSTAWIE KONTRAKTU, CZYNU NIEDOZWOLONEGO (W TYM ZANIEDBANIA), CAŁKOWITEJ ODPOWIEDZIALNOŚCI LUB INNEJ TEORII PRAWNEJ, NAWET JEŚLI FIRMA QSAN ZOSTAŁA POINFORMOWANA O MOŻLIWOŚCI POWSTANIA TAKICH SZKÓD.

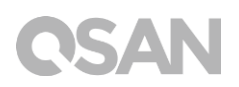

### Ograniczenie odpowiedzialności

W KAŻDYM PRZYPADKU ODPOWIEDZIALNOŚĆ FIRMY QSAN WYNIKŁA Z NINIEJSZEJ UMOWY LICENCYJNEJ (EULA) LUB W ZWIĄZKU Z TĄ UMOWĄ LUB PRODUKTEM BĘDZIE OGRANICZONA DO ŁĄCZNEJ KWOTY FAKTYCZNIE ZAPŁACONEJ PRZEZ KLIENTA ZA PRODUKT. Powyższe Wyłączenie odpowiedzialności oraz Ograniczenie odpowiedzialności obowiązują w maksymalnym zakresie dopuszczonym przez obowiązujące prawo. W niektórych jurysdykcjach wyłączenie odpowiedzialności od szkód przypadkowych lub wynikowych jest niedozwolone. W takiej sytuacji zamieszczone powyżej wyłączenia i ograniczenia mogą nie obowiązywać.

#### Wypowiedzenie umowy

Jeśli Użytkownik naruszy dowolne ze swoich zobowiązań w ramach niniejszej umowy licencyjnej (EULA), firma QSAN może przerwać tę umowę licencyjną (EULA) i niezwłocznie podjąć środki prawne pozostające do dyspozycji firmy QSAN.

#### Inne

- Firma QSAN zastrzega sobie prawo do zmiany niniejszej umowy licencyjnej (EULA).
- Firma QSAN zastrzega sobie prawo do odnawiania oprogramowania lub oprogramowania firmware w dowolnym czasie.
- Firma QSAN może przenieść swoje prawa i obowiązki wynikające z niniejszej umowy licencyjnej (EULA) na inny podmiot bez żadnych warunków.
- Niniejsza umowa licencyjna (EULA) będzie skutecznie wiążąca następców prawnych i dozwolonych cesjonariuszy Użytkownika.
- Niniejsza umowa licencyjna (EULA) podlega prawodawstwu Tajwanu. Użytkownik wyraża zgodę na rozstrzyganie wszelkich sporów wynikających z tej umowy licencyjnej (EULA) lub pozostających z nią w związku przez Sąd Rejonowy Tajwan Shilin jako sąd pierwszej instancji.

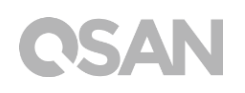

## Lista zalecanych modułów opcjonalnych

| Model name    | P/N            | Product Name                 |
|---------------|----------------|------------------------------|
| DIM-ND44GB    | 92-DIMD404G-02 | RAM - DDR4 4G U-DIMM         |
| DIM-ND48GB    | 92-DIMD408G-02 | RAM - DDR4 8G U-DIMM         |
| XN-TB302      | 92-HCQTB3TC-21 | Thunderbolt 3.0 Adapter Card |
| XN-E1002      | 92-HCQ10GS2-21 | 10GbE Ethernet Adapter Card  |
| XN-E4002      | 92-HCQ40GQP-21 | 40GbE Ethernet Adapter Card  |
| XN-S1202      | 92-HCQ12GSF-20 | SAS 12G Adapter Card         |
| XN-S0602      | 92-HCQ06GSF-20 | SAS 6G Adapter Card          |
| CBL-TB3       | 92-CBLTPCH0-50 | Thunderbolt Cable            |
| CBL-10SFP200  | 92-CBLCSPH2-00 | 10GbE Ethernet Cable         |
| CBL-40QSFP200 | 92-CBLCQPH2-00 | 40GbE Ethernet Cable         |
| GBC-SFP+10Gb  | 92-GBC10GS2-00 | 10GbE SFP+ GBIC              |
| GBC-QSFP+40Gb | 92-GBC40GQP-00 | 40GbE QSFP GBIC              |
| CBL-12SH150   | 92-CBL12SH1-50 | SAS Cable                    |

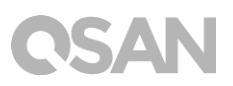

## Lista obudów rozszerzających

| Obudowy rozszerzające                                  | XD5312-D<br>XD5312-S                     |
|--------------------------------------------------------|------------------------------------------|
| Konfiguracje                                           | Pojedynczy kontroler/Podwójne kontrolery |
| Porty hosta na system                                  | 10 x 12Gb/s SAS<br>5 x 12 Gb/s SAS       |
| Obudowy                                                | LFF 2U12                                 |
| Liczba dysków twardych                                 | 12                                       |
| Interfejsy dysków twardych<br>12 Gb/s<br>6 Gb/s        | SAS, NL SAS, SSD SAS, SATA*, SSD         |
| Skalowalność<br>Maks. liczba dysków<br>Maks. pojemność | 450<br>3,6 PB                            |
| Wymiary<br>(Wys. x Szer. x Głęb.) (mm)                 | 88 x 438 x 515                           |
| Topologie                                              | Kaskada, Odwrotna, Drzewo                |